# ioLogik E1500 Series User's Manual

Fourth Edition, January 2015

www.moxa.com/product

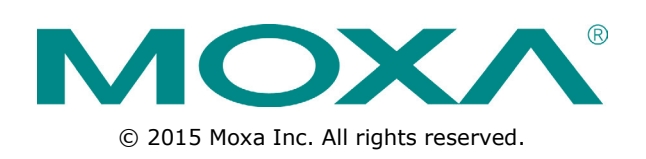

# ioLogik E1500 Series User's Manual

The software described in this manual is furnished under a license agreement and may be used only in accordance with the terms of that agreement.

### **Copyright Notice**

© 2015 Moxa Inc. All rights reserved.

### Trademarks

The MOXA logo is a registered trademark of Moxa Inc. All other trademarks or registered marks in this manual belong to their respective manufacturers.

## Disclaimer

Information in this document is subject to change without notice and does not represent a commitment on the part of Moxa.

Moxa provides this document as is, without warranty of any kind, either expressed or implied, including, but not limited to, its particular purpose. Moxa reserves the right to make improvements and/or changes to this manual, or to the products and/or the programs described in this manual, at any time.

Information provided in this manual is intended to be accurate and reliable. However, Moxa assumes no responsibility for its use, or for any infringements on the rights of third parties that may result from its use.

This product might include unintentional technical or typographical errors. Changes are periodically made to the information herein to correct such errors, and these changes are incorporated into new editions of the publication.

## **Technical Support Contact Information**

#### www.moxa.com/support

#### Moxa Americas

Toll-free:1-888-669-2872Tel:+1-714-528-6777Fax:+1-714-528-6778

#### Moxa Europe

Tel: +49-89-3 70 03 99-0 Fax: +49-89-3 70 03 99-99

#### <u>Moxa India</u>

| Tel: | +91-80-4172-9088 |
|------|------------------|
| Fax: | +91-80-4132-1045 |

#### Moxa China (Shanghai office)

Toll-free: 800-820-5036 Tel: +86-21-5258-9955 Fax: +86-21-5258-5505

#### Moxa Asia-Pacific

| Tel: | +886-2-8919-1230 |
|------|------------------|
| Fax: | +886-2-8919-1231 |

## **Table of Contents**

| 1. | Introduction to the ioLogik E1500             | 1-1        |
|----|-----------------------------------------------|------------|
|    | Product Features                              | 1-2        |
|    | Inside the Box                                | 1-2        |
|    | Ordering Information                          | 1-2        |
|    | Specifications                                | 1-2        |
|    | Common Specifications                         | 1-2        |
|    | ioLogik E1510-T                               | 1-3        |
|    | ioLogik E1512-T                               | 1-4        |
|    | Physical Dimensions                           | 1-5        |
|    | Hardware Reference                            | 1-6        |
|    | Panel Guide                                   | 1-6        |
|    | LED Indicators                                | 1-6        |
|    | I/O Circuit Diagram                           | 1-7        |
|    | Isolation DI (DI channels)                    | 1-7        |
|    | DI Circuit (DIO channels)                     | 1-7        |
|    | DO Circuit (DIO channels)                     | 1-7        |
| 2. | Initial Setup                                 | 2-1        |
|    | Hardware Installation                         | 2-2        |
|    | Connecting the Power                          | 2 2        |
|    | Grounding the Folgerik E1500                  | 2 2        |
|    | Connecting to the Network                     | 2 2        |
|    | I/O Wiring Diggrams                           | 2 2        |
|    | Software Installation                         | 2 5        |
|    | Joad Eactory Defaults                         | 2-5        |
|    |                                               | 2 J        |
| 3. | Using the Web Console                         | 3-1        |
|    | Introduction to the Web Console               | 3-2        |
|    | Overview                                      | 3-3        |
|    | Network Settings                              | 3-3        |
|    | General Settings                              | 3-3        |
|    | Ethernet Configuration                        | 3-4        |
|    | User-defined Modbus Addressing                | 3-4        |
|    | Default Address                               | 3-5        |
|    | Active OPC Server Settings                    | 3-5        |
|    | Tag Generation                                | 3-5        |
|    | I/O Settings                                  | 3-7        |
|    | DI Channels                                   | 3-7        |
|    | DO Channels                                   | 3-10       |
|    | System Management                             | 3-12       |
|    | IP Accessibility                              | 3-12       |
|    | Network Connection                            | 3-13       |
|    | Firmware Update                               | 3-13       |
|    | Import System Configuration Settings          | 3-13       |
|    | Export System Configuration Settings          | 3-14       |
|    | Change Password                               | 3-14       |
|    | Load Factory Defaults                         | 3-14       |
|    | Save/Restart                                  | 3-15       |
| 4. | Using ioSearch                                | 4-1        |
|    |                                               |            |
|    | in Search Main Screen                         | 4-Z        |
|    | Noise Scrop Overview                          | 4-2        |
|    | Main Scheen Overview                          | 4-2        |
|    | Main Liellis                                  | 4-3        |
|    | System                                        | 4-5        |
|    |                                               |            |
|    | Quick Links                                   |            |
|    | Main Function.                                | 4-4        |
|    |                                               | 4-J        |
|    | Firmware Opgrade                              |            |
|    | UIIIULK<br>Import                             | 4-5        |
|    | Input                                         |            |
|    | LXUUIL                                        | 4-6        |
|    | Change 17 Auditess                            | /-4-/<br>م |
|    | Dator TCF/IF Connyulation of Multiple Devices | 4-/        |
|    | Resalt System                                 | ۲-۲۰<br>م∕ |
|    | Mass Denlovment (Import)                      | 0-+<br>∩_∆ |
|    | Mass Deployment (export)                      | و ∓<br>∩_∆ |
|    |                                               |            |

| 5.                   | Active OPC Server Utility                                                                                      | 5-1                             |
|----------------------|----------------------------------------------------------------------------------------------------|---------------------------------|
|                      | Active OPC Server                                                                                              | 5-2                             |
|                      | OLE for Process Control                                                                                        | 5-2                             |
|                      | Active OPC Server—From Pull to Push                                                                            | 5-3                             |
|                      | Features of Active OPC Server                                                                                  | 5-5                             |
|                      | One Simple Click Creates Active Tags                                                                           | 5-5                             |
|                      | Faster, More Accurate Data Collection than Traditional "Pull Technology"                                       | 5-5                             |
|                      | Active OPC Server Overview                                                                                     | 5-6                             |
|                      | Installing Active OPC Server                                                                                   | 5-6                             |
|                      | Main Screen Overview                                                                                           | 5-6                             |
|                      | Menu Bar                                                                                                    | 5-6                             |
| Α.                   | Modbus/TCP Default Address Mappings                                                                            | A-1                             |
|                      | E1510 User Defined Modbus                                                                                      | A-2                             |
|                      |                                                                                                    |                                 |
|                      | E1512 User-Defined Modbus                                                                                      | A-6                             |
| в.                   | E1512 User-Defined Modbus Network Port Numbers                                                                 | A-6<br><b>B-1</b>               |
| В.<br>С.             | E1512 User-Defined Modbus<br>Network Port Numbers<br>Factory Defaults                                          | A-6<br>B-1<br>C-1               |
| B.<br>C.<br>D.       | E1512 User-Defined Modbus<br>Network Port Numbers<br>Factory Defaults<br>Pinouts                               | A-6<br>B-1<br>C-1<br>D-1        |
| В.<br>С.<br>D.<br>Е. | E1512 User-Defined Modbus<br>Network Port Numbers<br>Factory Defaults<br>Pinouts<br>FCC Interference Statement | A-6<br>B-1<br>C-1<br>D-1<br>E-1 |

1

# Introduction to the ioLogik E1500

The ioLogik E1500 Ethernet I/O product is housed in a rugged aluminum case, and is compliant with the EN 50121-3-2, EN 50121-4 and essential sections of EN 50155 standards, all of which define standards for electronic equipment used in rolling stock applications. I/O channels on the ioLogik E1500 are individually isolated from one another to protect against power surges and to ensure that data communications remain highly stable. This is an important factor to consider when choosing an Ethernet I/O solution, since safety is always a top priority for railway applications.

The following topics are covered in this chapter:

- Product Features
- Inside the Box
- Ordering Information
- Specifications
  - Common Specifications
  - ioLogik E1510-T
  - ➢ ioLogik E1512-T
- Physical Dimensions
- Hardware Reference
  - Panel Guide
  - LED Indicators

#### □ I/O Circuit Diagram

- > Isolation DI (DI channels)
- > DI Circuit (DIO channels)
- > DO Circuit (DIO channels)

# **Product Features**

- Compliant with EN 50121-3-2, EN 50121-4 and essential sections of EN 50155
- Wide operating temperature: -40 to 85°C (-40 to 185°F)
- Channel-to-Channel isolation (DI only)
- Robust and compact design for harsh environments
- Active communication with patented Active OPC Server
- User-defined Modbus/TCP addressing
- MXIO programming library for Windows and WinCE VB/VC.NET and Linux C APIs
- Web configuration with Import/Export function

# **Inside the Box**

The ioLogik E1500 is shipped with the following items:

- ioLogik E1500 remote Ethernet I/O server
- Documentation and software CD
- Quick installation guide

NOTE: Notify your sales representative if any of the above items are missing or damaged.

# **Ordering Information**

| Model                  | Description                                                                |
|------------------------|----------------------------------------------------------------------------|
| ioLogik E1510-M12-T    | Ethernet remote I/O, M12 connector, 12 DIs, -40 to 85°C operating          |
|                        | temperature                                                                |
| ioLogik E1512-M12-T    | Ethernet remote I/O, M12 connector, 4 DIs, 4 DIOs, -40 to 85°C operating   |
|                        | temperature                                                                |
| ioLogik E1510-M12-CT-T | Ethernet remote I/O, M12 connector, 12 DIs, coating, -40 to 85°C operating |
|                        | temperature                                                                |
| ioLogik E1512-M12-CT-T | Ethernet remote I/O, M12 connector, 4 DIs, 4 DIOs, coating, -40 to 85°C    |
|                        | operating temperature                                                      |

# **Specifications**

## **Common Specifications**

#### LAN

Ethernet: 1 10/100 Mbps, M12 Protection: 1.5 KV magnetic isolation Protocols: Modbus/TCP, TCP/IP, UDP, DHCP, BOOTP, HTTP

#### **Power Requirements**

**Power Input:** 24 VDC nominal, 12 to 48 VDC Note: Compliant with EN 50155 at 24 VDC

#### **Physical Characteristics**

Wiring: I/O cable max. 14 AWG
Dimensions: 144 x 124 x 30 mm (5.67 x 4.88 x 1.18 in)
Weight: 825 g
Mounting: DIN rail (standard), wall (with optional kit)

#### **Environmental Limits**

Operating Temperature: -40 to 85°C (-40 to 185°F) Storage Temperature: -40 to 85°C (-40 to 185°F) Ambient Relative Humidity: 5 to 95% (non-condensing) Altitude: Up to 2000 m Note: Please contact Moxa if you require products guaranteed to function properly at higher altitudes. Conformal Coating: Applies only to -CT models

#### **Standards and Certifications**

Safety: UL 508

EMI: EN 61000-3-2, EN 61000-3-3, EN 61000-6-4, FCC Part 15 Subpart B Class A EMS: EN 55024, EN 61000-4-2, EN 61000-4-3, EN 61000-4-4, EN 61000-4-5, EN 61000-4-6, EN 61000-4-8, EN 61000-4-11, EN 61000-6-2 Shock: IEC 60068-2-27 Freefall: IEC 60068-2-32 Vibration: IEC 60068-2-6

Green Product: RoHS, CRoHS, WEEE

Note: Please check Moxa's website for the most up-to-date certification status.

Rail Traffic: EN 50155\*, EN 50121-3-2, EN 50121-4

\*Complies with a portion of EN 50155 specifications. Please contact Moxa or a Moxa distributor for details.

#### Warranty

Warranty Period: 5 years Details: See www.moxa.com/warranty

## ioLogik E1510-T

#### Inputs and Outputs

**Digital Inputs:** 12 channels (channel-to-channel isolation) **Isolation:** 3K VDC or 2K Vrms

#### **Digital Input**

Sensor Type: Wet Contact (NPN or PNP), Dry Contact

I/O Mode: DI or Event Counter

#### Dry Contact:

On: short to GND

• Off: open

#### Wet Contact (DI to GND):

- On: 0 to 3 VDC
- Off: 10 to 30 VDC

Counter Frequency: 250 Hz

**Digital Filtering Time Interval:** Software Configurable (minimum: 1 millisecond)

#### **Power Requirements**

Power Consumption: 163 mA @ 24 VDC

## ioLogik E1512-T

#### **Inputs and Outputs**

**Digital Inputs:** 4 channels (channel-to-channel isolation) **Configurable DI/Os:** 4 channels **Isolation:** 3K VDC or 2K Vrms

#### **Digital Input**

Sensor Type: Wet Contact (NPN or PNP), Dry Contact
I/O Mode: DI or Event Counter
Dry Contact:

On: short to GND
Off: open

Wet Contact (DI to GND):

On: 0 to 3 VDC
Off: 10 to 30 VDC

Common Type: 2 points per COM (Configurable DI/Os) Counter Frequency: 250 Hz Digital Filtering Time Interval: Software Configurable (minimum: 1 millisecond)

#### **Digital Output**

Type: Sink I/O Mode: DO or Pulse Output Pulse Output Frequency: 500 Hz Over-Voltage Protection: 45 VDC Over-Current Protection: 2.6 A (4 channels @ 650 mA) Over-Temperature Shutdown: 175°C (typical), 150°C (min.) Current Rating: 200 mA per channel

#### **Power Requirements**

Power Consumption: 149 mA @ 24 VDC

# **Physical Dimensions**

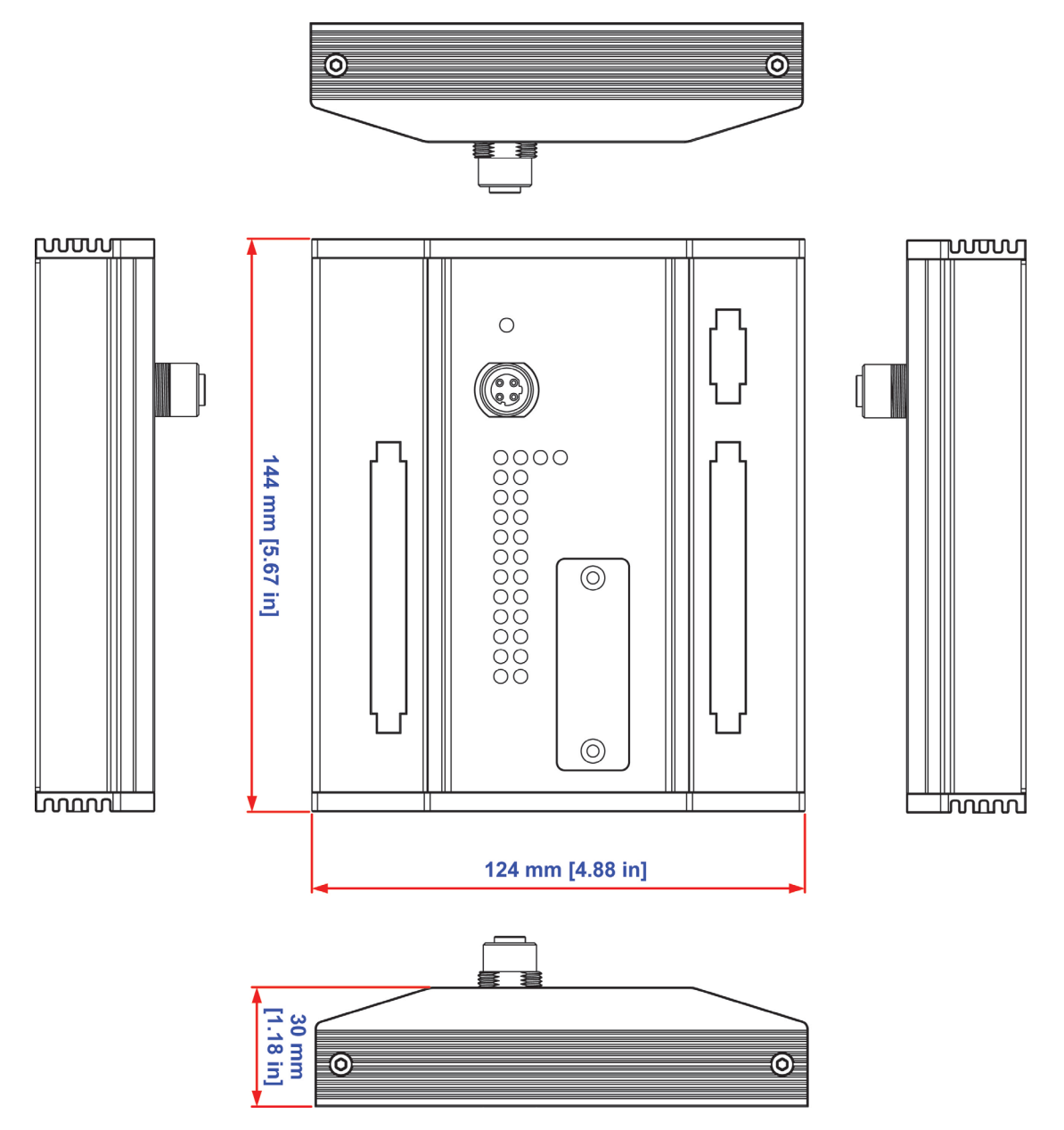

Unit = mm

# **Hardware Reference**

# **Panel Guide**

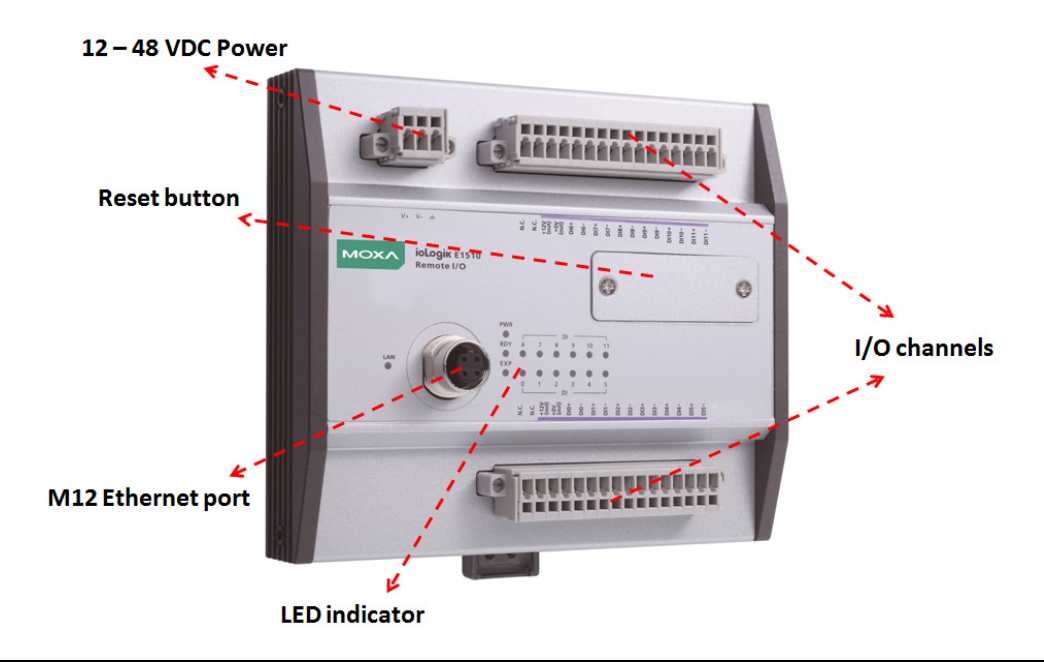

**NOTE** The reset button restarts the server and resets all settings to factory defaults. Remove the two screws and the aluminum plate on top of the aluminum housing, and then press and hold the reset button for 8 seconds. The factory defaults will be loaded once the Ready LED turns green again. You may then release the reset button.

# **LED Indicators**

| Туре | Color              | Description                                                          |
|------|--------------------|----------------------------------------------------------------------|
| PWR  | Green              | System power in ON                                                   |
|      | Off                | System power is OFF                                                  |
| RDY  | Green              | System is ready                                                      |
|      | Green Blinking     | Located                                                              |
|      | Red                | System Booting-up Error                                              |
|      | Green/Red Blinking | Safe Mode                                                            |
|      | Red Blinking       | Firmware upgrade (LED flashes for 3 seconds and then stays Red until |
|      |                    | restart)                                                             |
|      | Off                | System is not ready                                                  |
| LAN  | Green              | 100 Mbps                                                             |
|      | Amber              | 10 Mbps                                                              |
|      | Blinking           | Data Transmitting                                                    |
|      | Off                | Ethernet Off                                                         |
| EXP  | Green              | Expansion Mode Ready                                                 |
|      | Red                | Configuration Failure                                                |
|      | Off                | Stand-alone Mode                                                     |
| DI   | Green              | Channel ON                                                           |
|      | Off                | Channel OFF                                                          |
| DIO  | Green              | Channel ON                                                           |
|      | Off                | Channel OFF                                                          |

# I/O Circuit Diagram

# Isolation DI (DI channels)

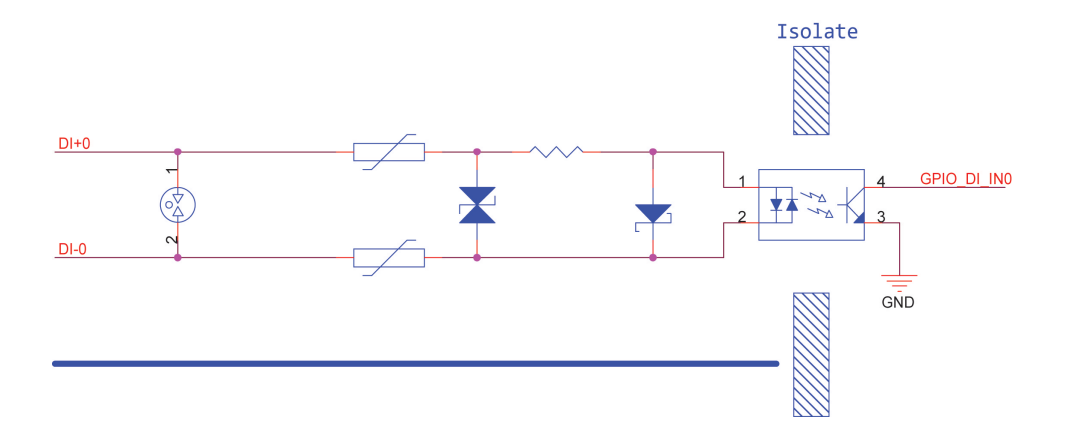

# DI Circuit (DIO channels)

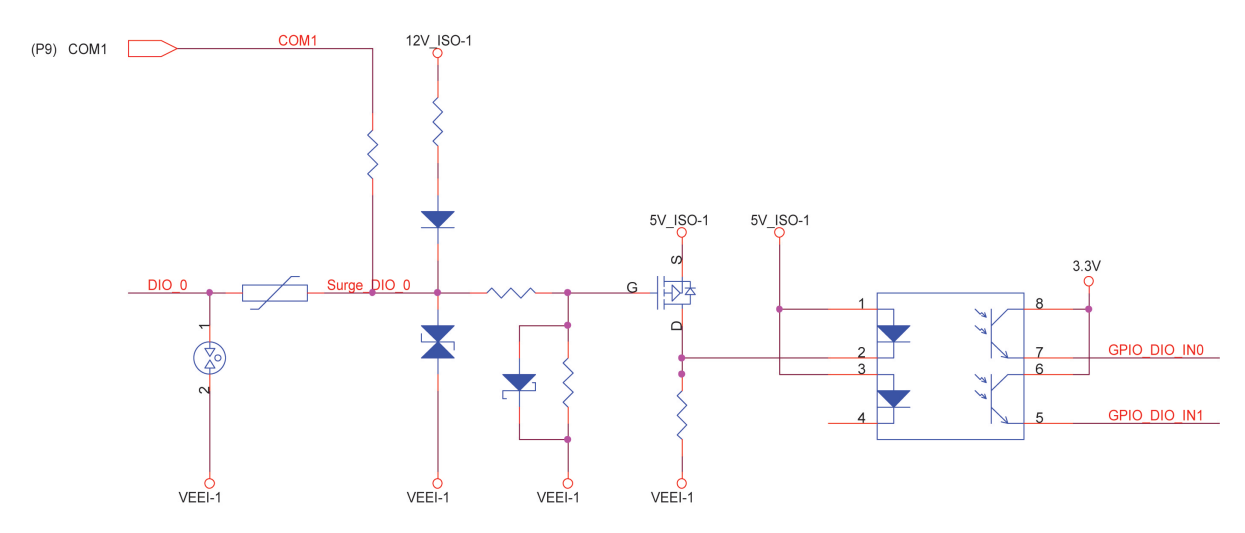

# DO Circuit (DIO channels)

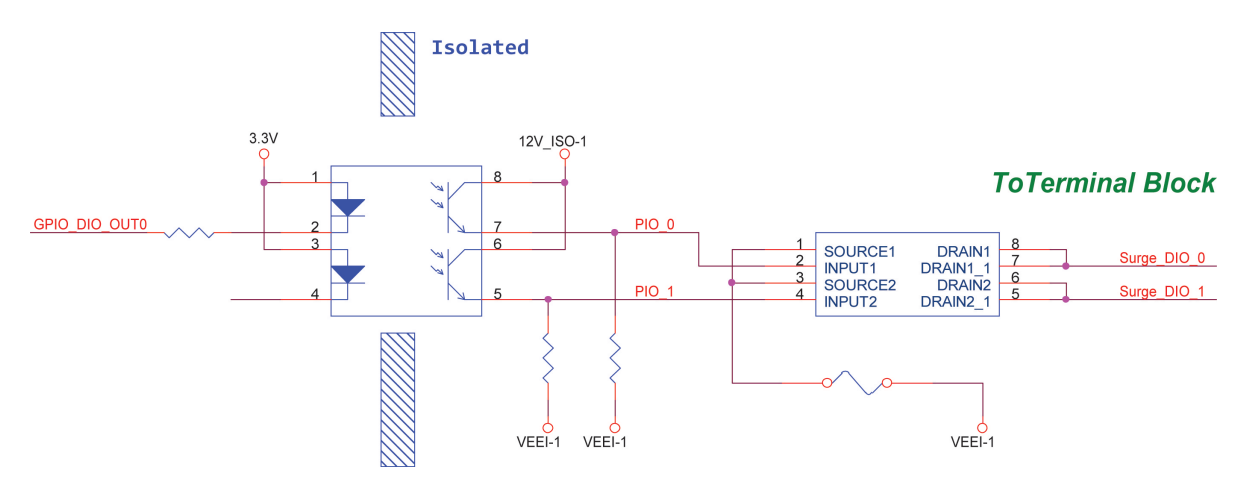

This chapter describes how to install the ioLogik E1500.

The following topics are covered in this chapter:

#### □ Hardware Installation

- Connecting the Power
- ➢ Grounding the ioLogik E1500
- > Connecting to the Network
- > I/O Wiring Diagrams
- Software Installation
- Load Factory Defaults

# **Hardware Installation**

## **Connecting the Power**

Connect the 12 to 48 VDC power line to the terminal block on the top panel of the ioLogik E1500. If power is properly supplied, the Power LED will glow a solid amber color.

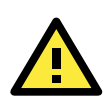

#### ATTENTION

- Disconnect the power cord before installing or wiring your ioLogik E1500.
- Do not exceed the maximum current for the wiring
- Determine the maximum possible current for each power wire and common wire. Observe all electrical codes dictating the maximum current allowable for each wire size. If the current exceeds the maximum rating, the wiring could overheat, causing serious damage to your equipment. For safety reasons, we recommend an average cable size of 22 AWG. However, depending on the current load, you may want to adjust your cable size (the maximum wire size for power connectors is 2 mm).

## Grounding the ioLogik E1500

The ioLogik E1500 is equipped with a grounding point on the terminal block located on the top panel. Connect

the ground pin (///) if earth ground is available.

## **Connecting to the Network**

The ioLogik E1500 uses an M12-to-RJ45 Cat 5e UTP Ethernet cable for connecting to either the host PC or another ioLogik device. The M12 connector ensures a tight, robust connection, and guarantees reliable operations even for applications that are subject to high vibration and shock.

For initial setup of the ioLogik E1500, it is recommended that the ioLogik E1500 be configured using a direct connection to a host computer rather than remotely over the network.

Configure the host PC's IP address to 192.168.127.xxx (where xxx ranges from 001 to 253). When using Windows, you will need to do the configuration from the Control Panel.

| ioLogik E1500 Default IP Address | Default Netmask | Default Gateway |
|----------------------------------|-----------------|-----------------|
| 192.168.127.254                  | 255.255.255.0   | None            |

Use the web console or ioSearch configuration utility to connect to the ioLogik E1500. Once the ioLogik E1500 has been detected, modify the settings as needed for your network environment, and then restart the server. Refer to Chapters 3 and 4 or further details.

# **I/O Wiring Diagrams**

## DI dry contact mode

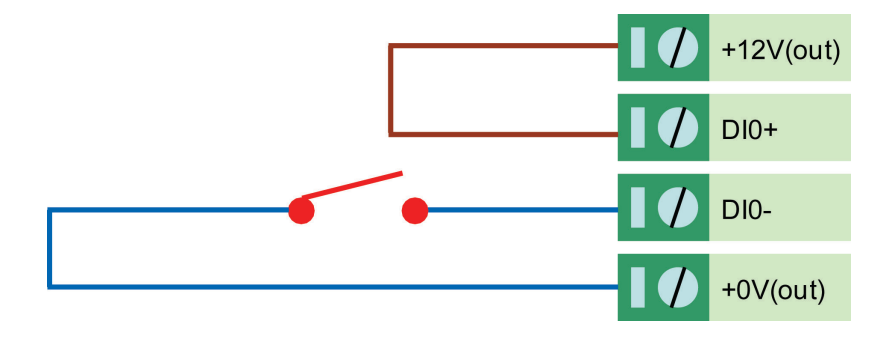

# DI wet contact mode (Ch-Ch isolation)

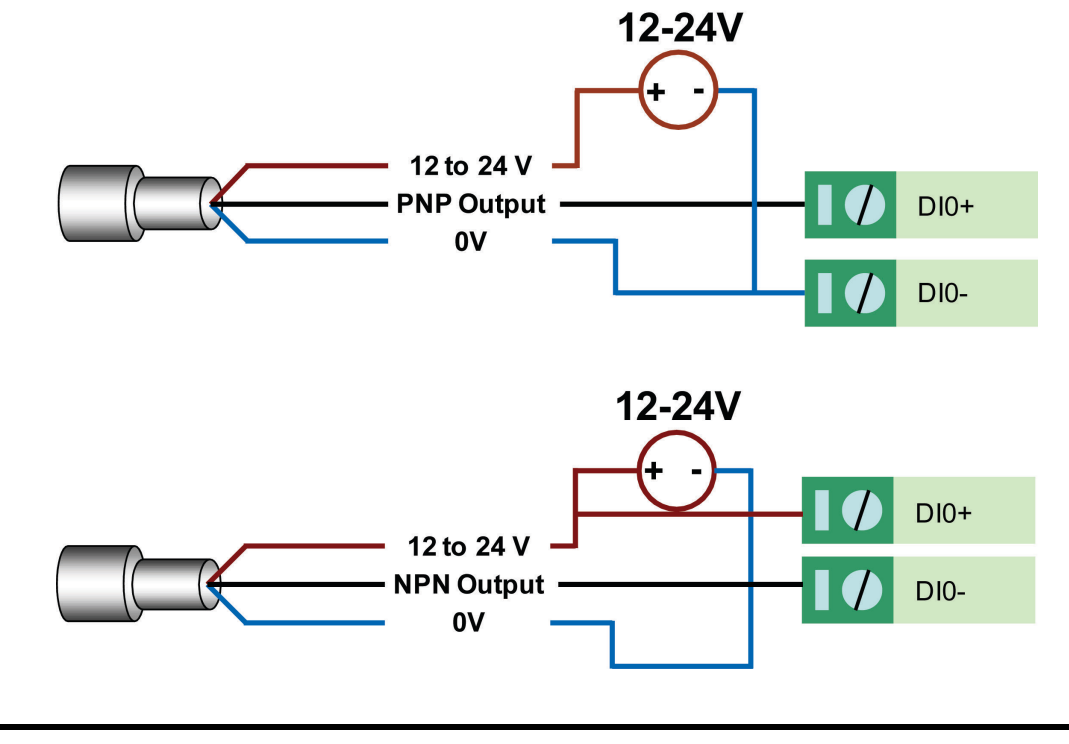

#### **NOTE** Pure DI is differential structure.

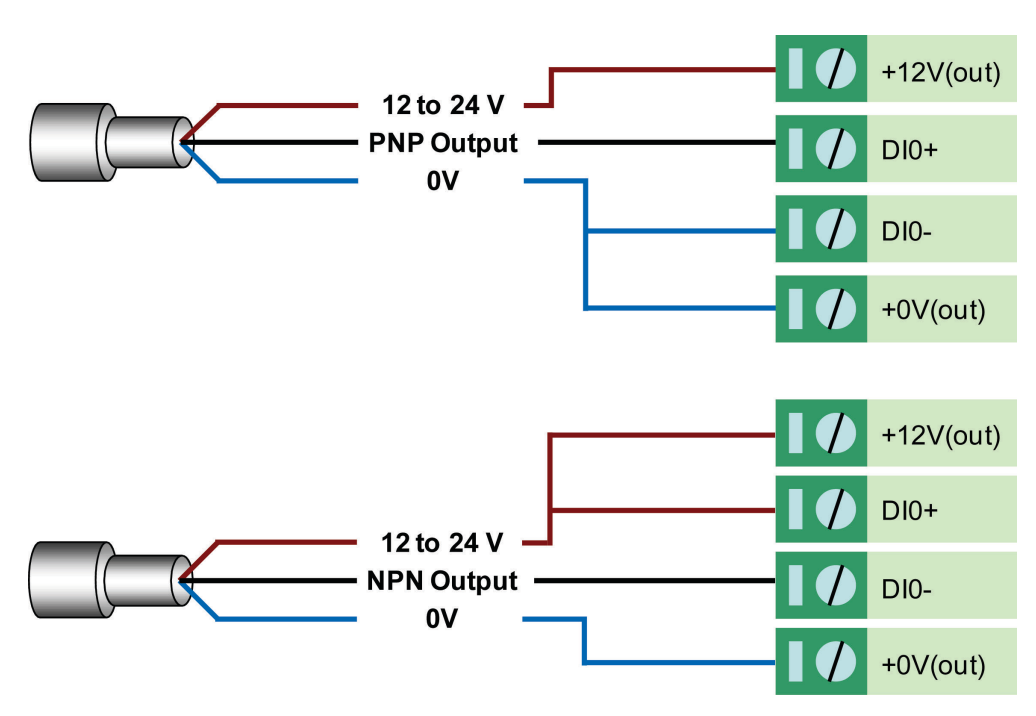

## DI wet contact PNP/NPN mode (No CH-CH isolation)

DIO\_DI wet contact mode (no CH-CH isolation)

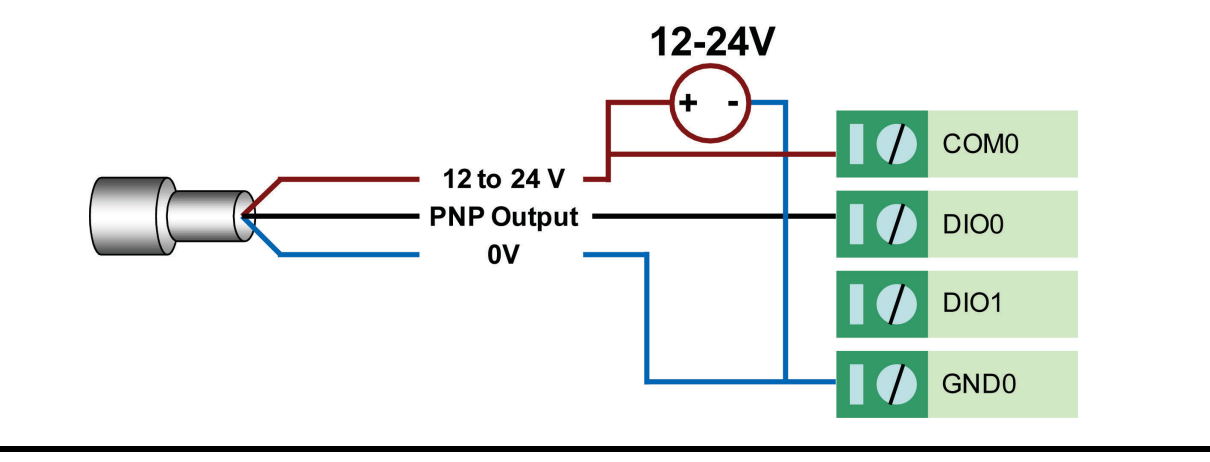

**NOTE** DIO is signal end structure.

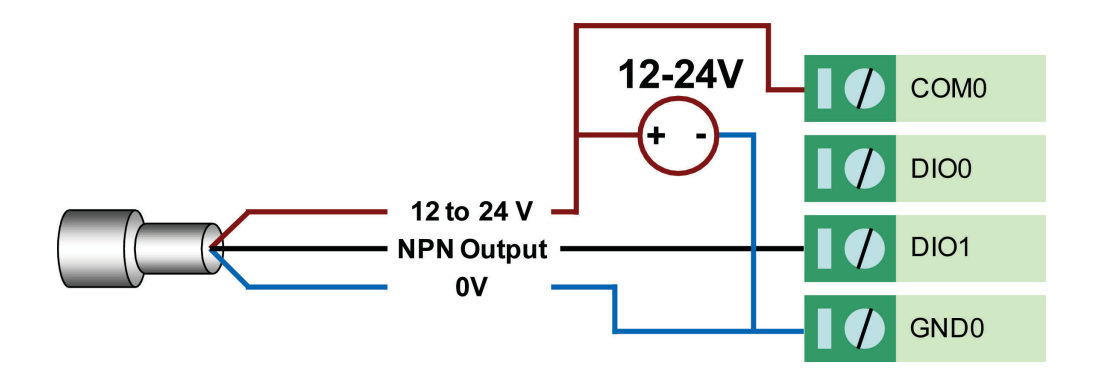

#### DIO\_DO sink mode

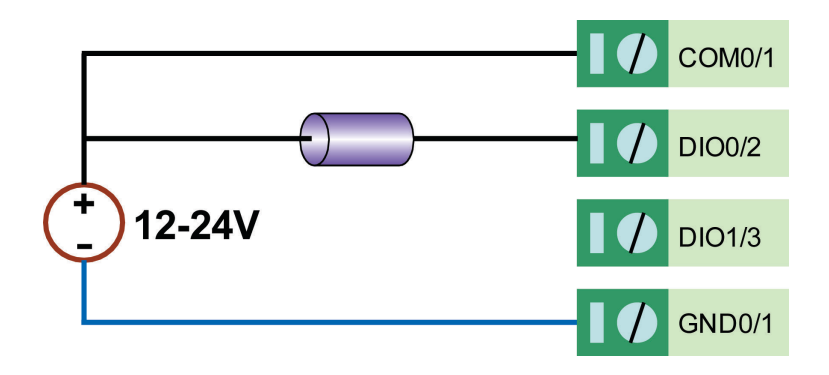

# **Software Installation**

ioSearch is a search utility that helps the user locate ioLogik E1500 devices on the local network. Find the ioSearch utility in the Documentation and Software CD under **Software**  $\rightarrow$  **ioSearch**, or download the latest version from Moxa's website.

- 1. Installing from the CD: Insert the Documentation and Software CD into the host computer. In the root directory of the CD, locate and run SETUP.EXE. The installation program will guide you through the installation process and install the ioSearch utility. You can also install the MXIO DLL library separately.
- Open ioSearch: After installation is finished, run ioSearch from Start → Program Files → MOXA → IO Server → Utility → ioSearch.
- Search the network for the server: From the menu bar, select System → Auto Scan Active Ethernet I/O Server. A dialog window will pop up. Click Start Search to begin searching for the ioLogik E1500.

| MOXA ioSearch                                                                                                    | And a local division of the local division of the local division o |                                                                                                    |                                   |                                                              |                                                 | 100 C                                             |                    | - 0 - X     |
|----------------------------------------------------------------------------------------------------|----------------------------------------------------------------------------------------------------|----------------------------------------------------------------------------------------------------|-----------------------------------|--------------------------------------------------------------|-------------------------------------------------|---------------------------------------------------|--------------------|-------------|
| File System Sort Help                                                                                                    | 1 1 1 1 1 1 1 1 1 1 1 1 1 1 1 1 1 1 1 1                                                                                                    | <u>, , , , , , , , , , , , , , , , , , , </u>                                                                                                    | <u>.</u>                          | n an tha an tha                                              |                                                 | <u>a</u> ga na ang ang ang ang ang ang ang ang an | el fil al fil al s | Part Part 1 |
| Host 192 168.127.201                                                                                                    | Ethernet R                                                                                                    | Auto Search for IO Servers                                                                                                    |                                   | A Stat Se                                                    | arch Evil                                       |                                                   | 5                  | 2           |
| E = # € (2, 159 (7, 199 (7, 19)))))))))))))))))))))))))))))))))))) | Server Name                                                                                                    | See Chall support model           Bit         Fitsle <sup>0</sup> Fitsle <sup>0</sup> I         U0 serve() were found 1         Server Name           1         Server Name         1 | Model<br>Model<br>Hodel<br>EtsioT | End IP Addees     IP Addees     IP Addees     IS2168 127.150 | MC Adses<br>00000000000000000000000000000000000 | Unlock                                            |                    |             |
| Ready                                                                                                    |                                                                                                    |                                                                                                    |                                   |                                                              |                                                 |                                                   | 0:00:21:58         | 下午 03:41:48 |

If multiple ioLogik E1500 units are installed on the same network, remember that each unit has the same default IP address. You will need to assign a different IP address to each unit to avoid IP conflicts.

# **Load Factory Defaults**

There are three ways to restore the ioLogik E1500 to the factory default.

- 1. Hold the RESET button for 5 seconds.
- 2. Right click the specified ioLogik in the ioSearch utility and select Reset to Default.
- 3. Select Load Factory Default from the web console.

# **Using the Web Console**

The ioLogik E1500's main configuration and management utility is the built-in web console, which can be used to configure a wide range of options.

The following topics are covered in this chapter:

- Introduction to the Web Console
- Overview
- Network Settings
  - > General Settings
  - Ethernet Configuration
- User-defined Modbus Addressing
  - Default Address
- Active OPC Server Settings
- Tag Generation
- I/O Settings
  - DI Channels
  - DO Channels

#### □ System Management

- > IP Accessibility
- Network Connection
- Firmware Update
- > Import System Configuration Settings
- Export System Configuration Settings
- Change Password
- Load Factory Defaults
- Save/Restart

# **Introduction to the Web Console**

The ioLogik E1500 web console is a browser-based configuration utility. When the ioLogik E1500 is connected to your network, you may enter the server's IP address in your web browser to access the web console.

| Model - E1510-T Ethernet IO Servi<br>Name -<br>Location -                             | er IP<br>Ser<br>Sys                                                                | rial No.<br>stem Elapsed Ti | - 192.168.127.150<br>- 00404<br>me - 00:39:24                                  | -  | MAC Address<br>Firmware | - 00-90-e8-45-14-24<br>- V1.0 Build12021718 |
|---------------------------------------------------------------------------------------|------------------------------------------------------------------------------------|-----------------------------|--------------------------------------------------------------------------------|----|-------------------------|---------------------------------------------|
|                                                                                       | Welcome to io                                                                      | Logik Series                | <b>Main</b>                                                                    | Wi | ndow                    |                                             |
| ain Menu - F1510                                                                      | Ethernet I/O Se                                                                    | erver                       |                                                                                |    |                         |                                             |
| Werview<br>Network Settings<br>User-defined Modbus Addressing<br>AOPC Server Settings | Model Name<br>Serial Number<br>Firmware Versi<br>Ethernet IP Add<br>Ethernet MAC A | ion<br>Iress<br>ddress      | E1510-T<br>00404<br>V1.0 Build12021718<br>192.168.127.150<br>00-90-e8-45-14-24 |    |                         |                                             |
| I/O Settings                                                                          | I/O Status                                                                         |                             |                                                                                |    |                         |                                             |
| System Management                                                                     | DI Channel                                                                         | Mode                        | Status                                                                         |    | Filter                  | Counter Trigger                             |
| Change Password                                                                       | DI-00                                                                              | DI                          | OFF                                                                            |    | 100.0 ms                |                                             |
| oad Factory Default                                                                   | DI-01                                                                              | DI                          | OFF                                                                            |    | 100.0 ms                |                                             |
| ave/Restart                                                                           | DI-02                                                                              | DI                          | OFF                                                                            |    | 100.0 ms                |                                             |
|                                                                                       | DI-03                                                                              | DI                          | OFF                                                                            |    | 100.0 ms                |                                             |
|                                                                                       | DI-04                                                                              | DI                          | OFF                                                                            |    | 100.0 ms                |                                             |
| •                                                                                     | DI-05                                                                              | DI                          | OFF                                                                            |    | 100.0 ms                |                                             |
| Navigation Panel                                                                      | DI-06                                                                              | DI                          | OFF                                                                            |    | 100.0 ms                |                                             |
|                                                                                       | DI-07                                                                              | DI                          | OFF                                                                            |    | 100.0 ms                |                                             |
|                                                                                       | DI-08                                                                              | DI                          | OFF                                                                            |    | 100.0 ms                |                                             |
|                                                                                       | DI-09                                                                              | DI                          | OFF                                                                            |    | 100.0 ms                |                                             |
|                                                                                       |                                                                                    |                             |                                                                                |    |                         |                                             |

The left navigation panel has an expandable menu tree for navigating to the various settings and categories. When you click on a menu item in the navigation panel, the main window will display the corresponding options for that item. Configuration changes can then be made in the main window. For example, if you click on **Network Settings** in the navigation panel, the main window will show a page of basic settings that you can configure.

You must click on the **Submit** button after making configuration changes. The **Submit** button will be located at the bottom of every page that has configurable settings. If you navigate to another page without clicking the **Submit** button, your changes will not be retained.

**Submitted changes will not take effect until they are saved and the ioLogik E1500 is restarted!** You may save and restart the server in one step by clicking on the **Save/Restart** button after you submit a change. If you need to make several changes before restarting, you may save your changes without restarting by selecting **Save/Restart** in the navigation panel. If you restart the ioLogik E1500 without saving your configuration, the ioLogik E1500 will discard all submitted changes.

# **Overview**

The Overview page contains basic information about the ioLogik E1500, including the model name, serial number, firmware version, MAC address, and current IP address. Most importantly, you can see the current I/O status by hitting the F5 key on the computer keyboard to refresh the page.

| ioLogik Remote Ethernet I/O Server                                                           |                                                                                |                              |                                                                                |   | www.moxa.c              |                                             |
|----------------------------------------------------------------------------------------------|--------------------------------------------------------------------------------|------------------------------|--------------------------------------------------------------------------------|---|-------------------------|---------------------------------------------|
| Model - E1510-T Ethernet IO Ser<br>Name -<br>Location -                                      | ver IP<br>SG<br>S(<br>S)                                                       | erial No.<br>Istem Elapsed 1 | - 192.168.127.150<br>- 00404<br>Time - 00:39:24                                | ÷ | MAC Address<br>Firmware | - 00-90-e8-45-14-24<br>- V1.0 Build12021718 |
|                                                                                              | Welcome to i                                                                   | oLogik Serie                 | s                                                                              |   |                         |                                             |
| Main Menu - E1510                                                                            | Ethernet I/O S                                                                 | erver                        |                                                                                |   |                         |                                             |
| Overview<br>- Network Settings<br>- User-defined Modbus Addressing<br>- AOPC Server Settings | Model Name<br>Serial Number<br>Firmware Vers<br>Ethernet IP Ad<br>Ethernet MAC | sion<br>dress<br>Address     | E1510-T<br>00404<br>V1.0 Build12021718<br>192.168.127.150<br>00-90-e8-45-14-24 |   |                         |                                             |
| - I/O Settings                                                                               | I/O Status                                                                     |                              |                                                                                |   |                         |                                             |
| - System Management                                                                          | DI Channel                                                                     | Mode                         | Status                                                                         |   | Filter                  | Counter Trigger                             |
| Change Password                                                                              | DI-00                                                                          | DI                           | OFF                                                                            |   | 100.0 ms                |                                             |
| Load Factory Default                                                                         | DI-01                                                                          | DI                           | OFF                                                                            |   | 100.0 ms                |                                             |
| Save/Restart                                                                                 | DI-02                                                                          | DI                           | OFF                                                                            |   | 100.0 ms                |                                             |
|                                                                                              | DI-03                                                                          | DI                           | OFF                                                                            |   | 100.0 ms                |                                             |
|                                                                                              | DI-04                                                                          | DI                           | OFF                                                                            |   | 100.0 ms                |                                             |
|                                                                                              | DI-05                                                                          | DI                           | OFF                                                                            |   | 100.0 ms                |                                             |
|                                                                                              | DI-06                                                                          | DI                           | OFF                                                                            |   | 100.0 ms                |                                             |
|                                                                                              | DI-07                                                                          | DI                           | OFF                                                                            |   | 100.0 ms                |                                             |
|                                                                                              | DI-08                                                                          | DI                           | OFF                                                                            |   | 100.0 ms                |                                             |
|                                                                                              | DI-09                                                                          | DI                           | OFF                                                                            |   | 100.0 ms                |                                             |
|                                                                                              | DI-10                                                                          | DI                           | OFF                                                                            |   | 100.0 ms                |                                             |
|                                                                                              | DI-11                                                                          | DI                           | OFF                                                                            | - | 100.0 ms                |                                             |

# **Network Settings**

## **General Settings**

On the General Settings page, you can assign a server name and location to assist you in differentiating between different ioLogik E1500 units. You may also configure the Server Socket Idle Connection Timeout Interval or enable the Communication Watchdog function.

The **Server Socket Idle Timeout** is designed to avoid TCP connection failure. If the network host is unable to respond due to hardware failure or a network problem, the ioLogik will continue to wait for a response from the host. This will cause the TCP port to be occupied indefinitely by the host. On the other hand if Modbus/TCP Server Socket Idle Timeout interval is enabled, When the ioLogik's connection to the server exceeds a specified time period the device will automatically release its modbus/TCP connection to the server, to free up the port for the next connection.

| General Settings                                           |                                             |
|------------------------------------------------------------|---------------------------------------------|
| I/O Server Settings                                        |                                             |
| Server Name                                                |                                             |
| Server Location                                            |                                             |
| ✓ Enable Server Socket Idle Connection Timeout<br>Interval | 60 sec (1-65535, default = 60, disable = 0) |
| Enable communication watchdog                              | o sec (1-65535, default = 0, disable = 0)   |
| Locate I/O Server                                          | Enable I/O Locate                           |
| Submit                                                     |                                             |

The Communication Watchdog activates Safe Mode after a specified amount of time has passed following a loss of network connectivity. Safe Mode is designed especially for products that have output channels to output a suitable value or status when the ioLogik E1500 cannot be controlled by a remote PC (due to network failure, for example). By default, the Watchdog is disabled. Users can configure how each output channel responds on the I/O Settings page.

To enable the Watchdog, check **Enable connection watchdog**, set the timeout value, and then restart the server. With Watchdog enabled, the ioLogik E1500 will enter Safe Mode after there is a disruption in communication that exceeds the specified time limit.

For easier location of devices when troubleshooting, enable the remote control of LEDs on the E1500 series devices by selecting **Enable I/O Locate** to allow remote toggling of the **Ready** LED from off to flashing.

## **Ethernet Configuration**

On the Ethernet Configuration page, you can set up a static or dynamic IP address for the ioLogik E1500, and configure the subnet mask and gateway address.

#### **Ethernet Configuration**

| Ethernet Parameters |                 |  |
|---------------------|-----------------|--|
| IP Configuration    | Static          |  |
| IP Address          | 192.168.127.254 |  |
| Subnet Mask         | 255.255.255.0   |  |
| Gateway             | 0.0.0           |  |
|                     |                 |  |
| Submit              |                 |  |

# **User-defined Modbus Addressing**

The input and output addresses can be configured in a different format on a specific settings page. Check the **Enable User-defined Modbus Addressing** box, select the Modbus function, and then configure the start address of each item.

User-defined Modbus Addressing

| User-defined Modbus address |                                     |                                        |                                   |            |                               |                   |           |
|-----------------------------|-------------------------------------|----------------------------------------|-----------------------------------|------------|-------------------------------|-------------------|-----------|
| No.                         | Description                         | User-defined<br>Start Address<br>(DEC) | Function Code                     | Read/Write | Reference<br>Address<br>(DEC) | Total<br>Channels | Data Type |
| 1                           | DI Value                            | 0001                                   | 02:INPUT STATUS                   | R          | 10001                         | 16                | 1 bit     |
| 2                           | DI Counter Value (Double<br>Word)   | 0017                                   | 01:COIL STATUS<br>02:INPUT STATUS | R          | 30017                         | 16                | 2 WORD    |
| З                           | DI Value All Channel (Ch0-<br>Ch15) | 0049                                   | 04:INPUT REGISTER                 | R          | 30049                         | 1                 | 1 WORD    |
| 4                           | DI Counter Start/Stop               | 0257                                   | 01:COIL STATUS                    | RW         | 00257                         | 16                | 1 bit     |
| 5                           | DI Counter Clear                    | 0273                                   | 01:COIL STATUS                    | RW         | 00273                         | 16                | 1 bit     |

## **Default Address**

On this settings page, you can view the default Modbus address for all I/O devices. The page only displays the start address of each item. For example, if the DI Value starts from 10001, then the  $1^{st}$  DI channel's Modbus address is 10001 and the  $2^{nd}$  DI is 10002.

#### Default Modbus Address

|     | Default Modbus address              |                                        |                   |            |                            |                   |              |  |
|-----|-------------------------------------|----------------------------------------|-------------------|------------|----------------------------|-------------------|--------------|--|
| No. | Description                         | User-defined<br>Start Address<br>(DEC) | Function Code     | Read/Write | Reference<br>Address (DEC) | Total<br>Channels | Data<br>Type |  |
| 1   | DI Value                            | 0001                                   | 02:INPUT STATUS   | R          | 10001                      | 16                | 1 BIT        |  |
| 2   | DI Counter Value Double<br>Word     | 0017                                   | 04:INPUT REGISTER | R          | 30017                      | 16                | 2 WORD       |  |
| 3   | DI Value All Channel (Ch0-<br>Ch15) | 0049                                   | 04:INPUT REGISTER | R          | 30049                      | 1                 | 1 WORD       |  |
| 4   | DI Counter Start/Stop               | 0257                                   | 01:COIL STATUS    | RW         | 00257                      | 16                | 1 BIT        |  |
| 5   | DI Counter Clear                    | 0273                                   | 01:COIL STATUS    | RW         | 00273                      | 16                | 1 BIT        |  |

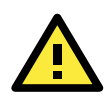

#### ATTENTION

Disable the user-defined modbus addressing function if you are using the MXIO(.NET) library or Active OPC Server to control or monitor the ioLogik E1500's I/O Status.

# **Active OPC Server Settings**

**Moxa's Active OPC Server**<sup>™</sup> is a software package that operates as an OPC driver of an HMI or SCADA system. It seamlessly connects Moxa's ioLogik products to a wide variety of SCADA systems, including the most popular: Wonderware, Citect, and iFix. **Active OPC Server**<sup>™</sup> conforms to the OPC Foundation's latest data access standard, DA 3.0, to connect with other standards-compliant devices and host OPC machines.

| Hardware Requirements                  |                                              |  |  |  |
|----------------------------------------|----------------------------------------------|--|--|--|
| CPU                                    | Intel Pentium 4 and above                    |  |  |  |
| RAM                                    | 512 MB (1024 MB recommended)                 |  |  |  |
| Network Interface                      | 10/100 MB Ethernet                           |  |  |  |
| Software Requirements                  |                                              |  |  |  |
| Operating System                       | Microsoft Windows 2000, XP or later          |  |  |  |
| Editor (not required)                  | Microsoft Office 2003 (Access 2003) or later |  |  |  |
| OPC Server Specifications              |                                              |  |  |  |
| OPC Data Access                        | 1.0a, 2.0, 2.05a, 3.0                        |  |  |  |
| Max. No. of Tags 5000 (V1.12 or later) |                                              |  |  |  |

Active OPC Server can be downloaded from the Moxa Website, and can be found from the support page, <a href="http://www.moxa.com/support/">www.moxa.com/support/</a>.

After downloading the AOPC software, unzip it and run Install.exe. The installation program will guide you through the installation process and install the Active OPC Server Utility.

For more details on AOPC installation and use, refer to the Active OPC user's manual or Chapter 5

# **Tag Generation**

Tag configuration of an ioLogik E1500 is specified by its web console. Open the browser and go to the **Active OPC Server Settings** page, and then take the following steps to create a tag from the ioLogik E1500 to Active OPC Server:

- Check the Enable Active OPC checkbox and then specify the IP address where the Active OPC Server is installed.
- 2. Select the **I/O channels** that need to be created in the Active OPC Server.
- 3. Configure the Heartbeat Interval, if necessary.

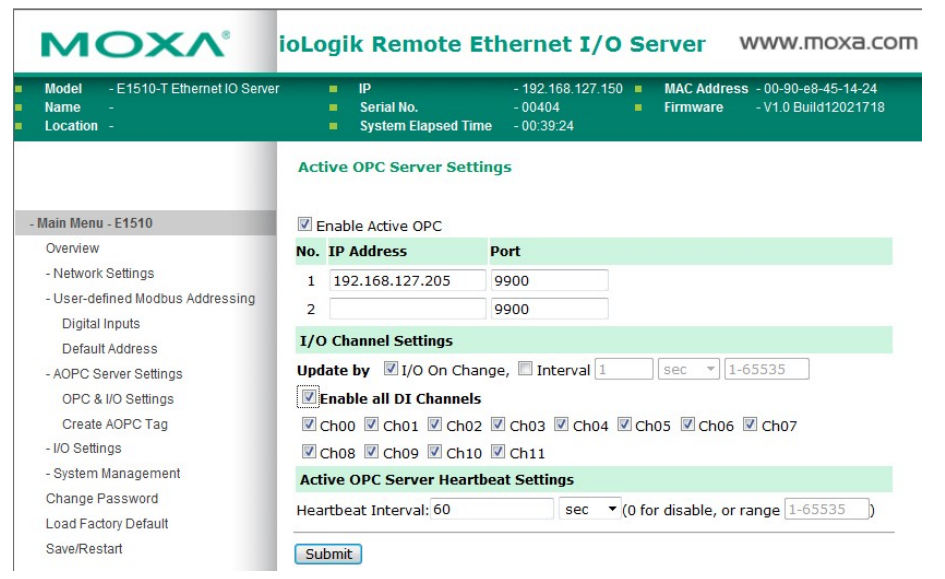

4. Click the **Submit** button and then click the **Save/Restart** button on the next page.

| Configuration Complete!                                                                                |  |  |  |  |
|----------------------------------------------------------------------------------------------------|--|--|--|--|
| Warning! The changes will take effect until you Save/Restart the I/O Server.                           |  |  |  |  |
| You can Save / Restart the I/O Server now or Save / Restart the I/O Server when all settings complete. |  |  |  |  |
| Back Save/Restart Home                                                                                 |  |  |  |  |

5. On the Create AOPC Tag page, click on the **Create Tags** button to deliver the configured tag to the Active OPC Server.

|                                  | Create Active OPC Tag |
|----------------------------------|-----------------------|
| - Main Menu - E1510              | Create Tag            |
| Overview                         |                       |
| - Network Settings               |                       |
| - User-defined Modbus Addressing |                       |
| Digital Inputs                   |                       |
| Default Address                  |                       |
| - AOPC Server Settings           |                       |
| OPC & I/O Settings               |                       |
| Create AOPC Tag                  |                       |
| - I/O Settings                   |                       |
| - System Management              |                       |
| Change Password                  |                       |
| Load Factory Default             |                       |
| Save/Restart                     |                       |
|                                  |                       |

- 6. Launch the Active OPC Server program; tags will be created automatically.
- 7. Save the configuration of the Active OPC Server when exiting the program.

# I/O Settings

## **DI Channels**

The status of each DI (digital input) channel appears on the I/O Setting: DI Channels page.

#### **DI Channel Settings**

Refresh page

| DI Channel | Mode | Status | Filter   | Counter Trigger |
|------------|------|--------|----------|-----------------|
| DI-00      | DI   | OFF    | 100.0 ms |                 |
| DI-01      | DI   | OFF    | 100.0 ms |                 |
| DI-02      | DI   | OFF    | 100.0 ms |                 |
| DI-03      | DI   | OFF    | 100.0 ms |                 |
| DI-04      | DI   | OFF    | 100.0 ms |                 |
| DI-05      | DI   | OFF    | 100.0 ms |                 |
| DI-06      | DI   | OFF    | 100.0 ms |                 |
| DI-07      | DI   | OFF    | 100.0 ms |                 |
| DI-08      | DI   | OFF    | 100.0 ms |                 |
| DI-09      | DI   | OFF    | 100.0 ms |                 |
| DI-10      | DI   | OFF    | 100.0 ms |                 |
| DI-11      | DI   | OFF    | 100.0 ms |                 |

You can also configure each channel's digital input mode and parameters by clicking on the channel. DI Channels can operate in **DI mode** or **Event Counter mode**.

#### DI Channel 0 Settings

| Mode                   | Filter | Counter<br>Trigger | Counter Start |
|------------------------|--------|--------------------|---------------|
| 1. Current Setting     |        |                    |               |
| DI                     | 100    |                    |               |
| DI n Setting           |        |                    |               |
| 3. Safe Status Setting |        |                    |               |

Activate **Event Counter mode** by selecting the **Counter Start** field and configuring the **Counter Trigger** to either **Lo to Hi**, **Hi to Lo**, or **Both**. When the Counter Start field is not selected you can still activate the counter by using the Modbus command.

#### **NOTE** Make sure that the Counter Filter is not set to 0; otherwise, the counter will never be activated.

#### DI Channel 0 Settings

| Mode                | Filter | Counter Trigger  | Counter Start |
|---------------------|--------|------------------|---------------|
| 1. Current Setting  |        |                  |               |
| Counter 💌           | 100    | Lo to Hi 💌       |               |
| 2. Power On Setting |        | Lo to Hi         |               |
|                     |        | HI to Lo<br>Both |               |

When configuring individual channels, if the **Power On Setting** is selected the counter will start as soon as the ioLogik E1500 is powered on; if the **Safe Status Setting** is selected, the counter will start only once the E1500 has entered Safe Status mode. In contrast, When neither of these settings are selected, but **Counter Start** is, the ioLogik E1500 will automatically stop the Counter when either the ioLogik E1500 is Powered On or when it enters Safe Status mode. (*Note: Safe Status is controlled by the Communication Watchdog under General Settings, which is disabled by default. If the Communication Watchdog is disabled, the ioLogik E1500 will never enter Safe Mode and your Safe Status settings will have no effect.*)

By selecting the **Save Status on Power Failure** field, the ioLogik E1500 will automatically save the counter value when there is a power failure. To reset the Counter, you will select **Reset Counter field** and then click the Submit button.

| 2. Power On Setting               |  |
|-----------------------------------|--|
|                                   |  |
| 3. Safe Status Setting            |  |
|                                   |  |
| 4. Save Status On Power Failure 🗖 |  |
|                                   |  |
| 5. Reset Counter                  |  |
|                                   |  |

The Digital Input's **Alias Name** and the logic definition can also be configured on this page. You can apply the alias name to all channels by clicking the **Apply to all DI channels** checkbox.

| Apply to all DI channels   |                       |       |  |  |  |  |  |  |
|----------------------------|-----------------------|-------|--|--|--|--|--|--|
| Alias name of channel      | Alias name of channel |       |  |  |  |  |  |  |
| DI                         |                       |       |  |  |  |  |  |  |
| Alias name of "OFF" status |                       |       |  |  |  |  |  |  |
| OFF                        |                       |       |  |  |  |  |  |  |
| Alias name of "ON" status  |                       |       |  |  |  |  |  |  |
| ON                         |                       |       |  |  |  |  |  |  |
|                            | Submit                | Close |  |  |  |  |  |  |

#### **DI Channel Specification:**

| NOTE: Filter unit = 1ms, range = 1-65535. |                                                  |  |  |  |  |
|-------------------------------------------|--------------------------------------------------|--|--|--|--|
|                                           |                                                  |  |  |  |  |
| Note1:                                    | Filter unit=0.5ms, range=1~65535.                |  |  |  |  |
| Note2:                                    |                                                  |  |  |  |  |
| Sensor Type                               | -> Wet Contact (Source or Sink) and Dry Contact. |  |  |  |  |
| Dry Contact                               | -> OFF : Open.                                   |  |  |  |  |
|                                           | -> ON : Short to GND.                            |  |  |  |  |
| Wet Contact (Source/PNP)                  | -> OFF : 10 - 30VDC.                             |  |  |  |  |
|                                           | -> ON : 0 - 3 VDC.                               |  |  |  |  |
| Wet Contact (Sink/NPN)                    | -> OFF: 0-3 VDC.                                 |  |  |  |  |
|                                           | -> ON : 10 - 30VDC.                              |  |  |  |  |

#### WARNING: Be sure to Save/Restart your settings.

**DI Channel Settings** 

Refresh page

| Mode | Status                                                                             | Filter                                                                                                    | Counter Trigger                                                                                                    |
|------|------------------------------------------------------------------------------------|----------------------------------------------------------------------------------------------------|----------------------------------------------------------------------------------------------------|
| DI   | OFF                                                                                | 100.0 ms                                                                                                    |                                                                                                    |
| DI   | OFF                                                                                | 100.0 ms                                                                                                    |                                                                                                    |
| DI   | OFF                                                                                | 100.0 ms                                                                                                    |                                                                                                    |
| DI   | OFF                                                                                | 100.0 ms                                                                                                    |                                                                                                    |
| DI   | OFF                                                                                | 100.0 ms                                                                                                    |                                                                                                    |
| DI   | OFF                                                                                | 100.0 ms                                                                                                    |                                                                                                    |
| DI   | OFF                                                                                | 100.0 ms                                                                                                    |                                                                                                    |
| DI   | OFF                                                                                | 100.0 ms                                                                                                    |                                                                                                    |
| DI   | OFF                                                                                | 100.0 ms                                                                                                    |                                                                                                    |
| DI   | OFF                                                                                | 100.0 ms                                                                                                    |                                                                                                    |
| DI   | OFF                                                                                | 100.0 ms                                                                                                    |                                                                                                    |
| DI   | OFF                                                                                | 100.0 ms                                                                                                    |                                                                                                    |
| DI   | OFF                                                                                | 100.0 ms                                                                                                    |                                                                                                    |
| DI   | OFF                                                                                | 100.0 ms                                                                                                    |                                                                                                    |
| DI   | OFF                                                                                | 100.0 ms                                                                                                    |                                                                                                    |
| DI   | OFF                                                                                | 100.0 ms                                                                                                    |                                                                                                    |
|      | Mode<br>DI<br>DI<br>DI<br>DI<br>DI<br>DI<br>DI<br>DI<br>DI<br>DI<br>DI<br>DI<br>DI | Mode         Status           DI         OFF           DI         OFF | Mode         Status         Filter           DI         OFF         100.0 ms           DI         OFF         100.0 ms           DI         OFF         1 |

You can also configure each channel's digital input mode and parameters by clicking on the channel. DI channels can operate in DI mode or Event Counter mode.

|                          | DI Channel 0 S | ettings            |               |
|--------------------------|----------------|--------------------|---------------|
|                          |                |                    |               |
| Mode                     | Filter         | Counter<br>Trigger | Counter Start |
| 1. Current Setting       |                |                    |               |
| DI                       | 100            |                    |               |
| DI n Setting             |                |                    |               |
| 3. Safe Status Setting   |                |                    |               |
| 4. Save Status On Powe   | r Failure      |                    |               |
|                          |                |                    |               |
| 5. Reset Counter         |                |                    |               |
| Apply to all DI channe   | ls             |                    |               |
| 6. Alias Name            |                |                    |               |
| Alias name of channel    |                |                    |               |
| DI                       |                |                    |               |
| Alias name of "OFF" stat | tus            |                    |               |
| OFF                      |                |                    |               |
| Alias name of "ON" state | 15             |                    |               |
| ON                       |                |                    |               |
|                          | Submit Cl      | ose                |               |

For Event Counter mode, configure **Lo to Hi**, **Hi to Lo**, or **Both** to trigger the counter. The counter should be set to either **start**, or **stop**. If it is in **stop** mode, the counter can be activated by the Modbus command. Make sure that the Counter Filter is not set to 0; otherwise, the counter will never be activated.

The alias name and the logic definition can also be configured on this page.

## **DO Channels**

By default, all DIO channels are set to DI mode. If you want to use DO, configure the channels for DO on the **I/O settings**  $\rightarrow$  **DI channels** page. Click the DI that you want to configure for DO, and then when the DI settings page pops up, and you can set the I/O direction to DO. When you click submit, the device will reboot automatically and DIO will be configured as a DO.

| E1500 Series Ethernet I          | I/O Server          | C                                                                         |                                  |                    |                      |
|----------------------------------|---------------------|---------------------------------------------------------------------------|----------------------------------|--------------------|----------------------|
|                                  |                     | DI Channel Settings                                                       |                                  |                    |                      |
| ΜΟΧΛ                             | ioLogik Remot       | נס                                                                        | I Channel 4 Se                   | ettings            | *                    |
| Model - E1512-T E<br>Name -      | thernet IO Server   | Mode                                                                      | Filter                           | Counter<br>Trigger | Counter Start        |
| Location -                       | DI Channel Settings | 1. Current Setting<br>DI<br>2. Power On Setting<br>3. Safe Status Setting | 100                              |                    |                      |
| - Main Menu - E1512              | Refresh page        | 4. Save Status On Power                                                   | Failure                          |                    |                      |
| Overview                         |                     | 5. Reset Counter                                                          |                                  |                    |                      |
| - Network Settings               | DI Channel          | DI •                                                                      |                                  |                    |                      |
| - User-defined Modbus Addressing | DI-00               | DI<br>DO<br>Ily to all DI channels                                        |                                  |                    |                      |
| - AOPC Server Settings           | DI-01               | Alias name of channel                                                     |                                  |                    |                      |
| - I/O Settings                   | DI-02               | DI                                                                        |                                  |                    |                      |
| DI Channels                      | DI-03               | Alias name of "OFF" status                                                |                                  |                    |                      |
| DO Channels                      | DI-04               | OFF                                                                       |                                  |                    |                      |
| Custom Hanagement                | DI OC               | Alias name of "ON" status                                                 |                                  |                    |                      |
| - System management              | DI-06               | ON                                                                        |                                  |                    |                      |
| Change Password                  | UT UT               | ,                                                                         | Submit Clo                       | se                 |                      |
| Load Factory Default             |                     | Note1:                                                                    | Filter unit=1ms                  | , range=1-655      | 35.                  |
| Save/Restart                     |                     | Sensor Type                                                               | -> Wet Contac                    | t (Source or Sir   | nk) and Dry Contact. |
|                                  |                     | Dry Contact                                                               | -> OFF : Open.                   | O GND              |                      |
|                                  |                     | Wet Contact (Source/PNP)                                                  | -> OFF : 10 - 3<br>-> ON : 0 - 3 | VDC.               |                      |
|                                  |                     | Wet Contact (Sink/NPN)                                                    | -> OFF: 0-3<br>-> ON: 10-3       | VDC.               |                      |
|                                  |                     | WARNING: Be                                                               | sure to Save/Re                  | estart your sel    | ttings.              |

On the **I/O Setting**  $\rightarrow$  **DO (Digital Output) Channels** page, you can configure each DO channel by clicking on the channel.

| DO Channel | Mode         | Status | ON Width | OFF Width |
|------------|--------------|--------|----------|-----------|
| DO-00      | Pulse Output | STOP   | 100.0 ms | 100.0 ms  |
| DO-01      | Pulse Output | STOP   | 100.0 ms | 100.0 ms  |
| DO-02      | Pulse Output | STOP   | 100.0 ms | 100.0 ms  |
| DO-03      | Pulse Output | STOP   | 100.0 ms | 100.0 ms  |
| DO-04      | Pulse Output | STOP   | 100.0 ms | 100.0 ms  |
| DO-05      | Pulse Output | STOP   | 100.0 ms | 100.0 ms  |
| DO-06      | Pulse Output | STOP   | 100.0 ms | 100.0 ms  |
| DO-07      | Pulse Output | STOP   | 100.0 ms | 100.0 ms  |
| DO-08      | Pulse Output | STOP   | 100.0 ms | 100.0 ms  |
| DO-09      | Pulse Output | STOP   | 100.0 ms | 100.0 ms  |
| DO-10      | Pulse Output | STOP   | 100.0 ms | 100.0 ms  |
| DO-11      | Pulse Output | STOP   | 100.0 ms | 100.0 ms  |
| DO-12      | Pulse Output | STOP   | 100.0 ms | 100.0 ms  |
| DO-13      | Pulse Output | STOP   | 100.0 ms | 100.0 ms  |
| DO-14      | Pulse Output | STOP   | 100.0 ms | 100.0 ms  |
| DO-15      | Pulse Output | STOP   | 100.0 ms | 100.0 ms  |

DO Channels can operate in **DO mode** and are either on or off.

#### DO Channel 0 Settings

| Mode                  | DO Status | ON Width* | OFF Width* | Pulse Count | Pulse Start |
|-----------------------|-----------|-----------|------------|-------------|-------------|
| [1. Current Setting]: |           |           |            |             |             |
| DO 🔹                  | OFF 💌     |           |            |             |             |
| [2. Power On Setting] | : OFF     |           |            |             |             |
|                       | OFF 💌     |           |            |             |             |

In Pulse Output mode, you can specify the ON Width and OFF width to generate a square wave.

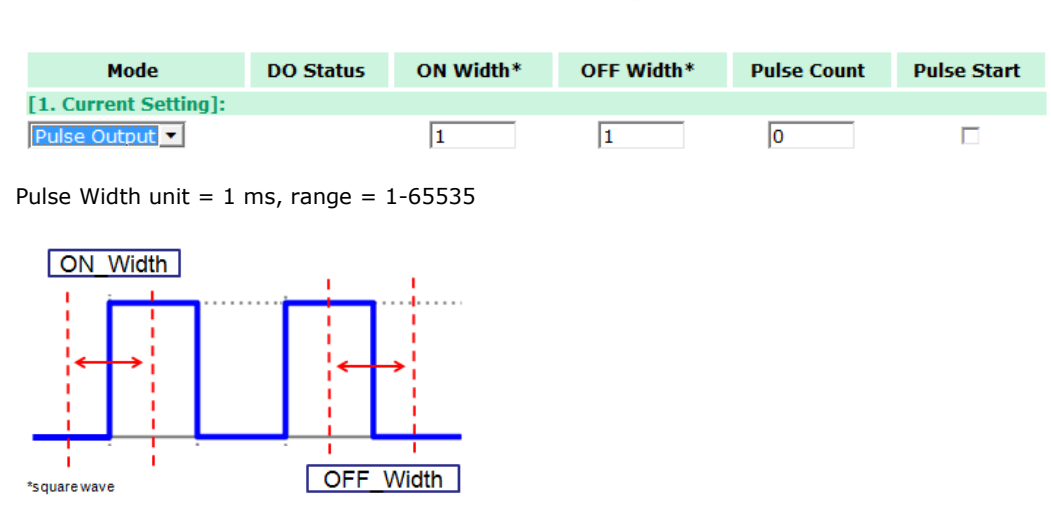

When configuring individual channels, if the **Power On Setting** is selected the Pulse Output will start as soon as the ioLogik E1500 is powered on; if the **Safe Status Setting** is selected, the Pulse Output will start only once the E1500 has entered Safe Status mode. In contrast, when neither of these setting is selected and the **Pulse Start** field is selected, the ioLogik E1500 will automatically stop the Pulse Output when either the ioLogik E1500 is Powered On or when it enters Safe Status mode. (*Note: Safe Status is controlled by the Communication Watchdog under General Settings, which is disabled by default. If the Communication Watchdog is disabled, the ioLogik E1500 will never enter Safe Mode and your Safe Status settings will have no effect.*)

| no | Channel | I O | Setting | ~ |
|----|---------|-----|---------|---|
| 00 | Ghanne  | υ.  | aetting | 2 |

| Mode                               | DO<br>Status | Pulse<br>Low* | Pulse High* | Pulse Count | Pulse Start |
|------------------------------------|--------------|---------------|-------------|-------------|-------------|
| 1. Current Setting                 |              |               |             |             |             |
| DO 🔽                               | Off 💌        |               |             |             |             |
| DO ting                            |              |               |             |             |             |
| Pulse Output                       | Off 💌        |               |             |             |             |
| 3. Safe Status Setting             |              |               |             |             |             |
|                                    | Off 💌        |               |             |             |             |
| $\square$ Apply to all DO channels |              |               |             |             |             |
| 4. Alias Name                      |              |               |             |             |             |
| Alias name of channel              |              |               |             |             |             |
| DO                                 |              |               |             |             |             |
| Alias name of logic O              |              |               |             |             |             |
| OFF                                |              |               |             |             |             |
| Alias name of logic 1              |              |               |             |             |             |
| ON                                 |              |               |             |             |             |
|                                    | [            | Submit        | Close       |             |             |

#### DO Channel 0 Settings

The Digital Output's **Alias Name** and the logic definition can also be configured on this page. You can apply the alias name to all channels by clicking the **Apply to all DO channels** box.

| Apply to all DO channels   |              |
|----------------------------|--------------|
| [4. Alias Name]:           |              |
| Alias name of channel      |              |
| DO                         |              |
| Alias name of "OFF" status |              |
| OFF                        |              |
| Alias name of "ON" status  |              |
| ON                         |              |
|                            | Submit Close |

# System Management

## **IP Accessibility**

You can control network access to the ioLogik E1500 from the IP Accessibility page by only allowing access from specific IP addresses. When the accessible IP list is enabled, a host's IP address must be listed in order to gain access to the ioLogik E1500.

#### **Accessibility IP List**

Enable the accessibility IP List (if unchecked, all connection requests will be accepted.)

| No. | Enable | IP Address      | Netmask         |  |
|-----|--------|-----------------|-----------------|--|
| 1   | •      | 192.168.127.253 | 255.255.255.255 |  |
| 2   | •      | 192.168.1.0     | 255.255.255.0   |  |
| З   |        | 0.0.0.0         | 255.255.255.0   |  |
| 4   |        | 0.0.0.0         | 255.255.255.0   |  |
| 5   |        | 0.0.0.0         | 255.255.255.0   |  |
| 6   |        | 0.0.0.0         | 255.255.255.0   |  |
| 7   |        | 0.0.0.0         | 255.255.255.0   |  |
| 8   |        | 0.0.0.0         | 255.255.255.0   |  |
| 9   |        | 0.0.0.0         | 255.255.255.0   |  |
| 10  |        | 0.0.0           | 255.255.255.0   |  |

Specify a range of addresses by using a combination of an IP address and netmask, as follows:

#### To allow access to a specific IP address

Enter the IP address in the corresponding field; enter **255.255.255.255** for the netmask.

#### To allow access to hosts on a specific subnet

For both the the IP address and netmask, use 0 for the last digit (e.g., 192.168.1.0 and 255.255.255.0).

#### To allow unrestricted access

Deselect the **Enable the accessible IP list** option.

Refer to the following table for additional configuration examples.

| Allowed Hosts                  | IP address/Netmask              |
|--------------------------------|---------------------------------|
| Any host                       | Disable                         |
| 192.168.1.120                  | 192.168.1.120 / 255.255.255.255 |
| 192.168.1.1 to 192.168.1.254   | 192.168.1.0 / 255.255.255.0     |
| 192.168.0.1 to 192.168.255.254 | 192.168.0.0 / 255.255.0.0       |
| 192.168.1.1 to 192.168.1.126   | 192.168.1.0 / 255.255.255.128   |
| 192.168.1.129 to 192.168.1.254 | 192.168.1.128 / 255.255.255.128 |

## **Network Connection**

TCP connections from other hosts appear on the Network Connection page. This information can assist you with managing your devices.

**Network Connection** 

| Total TCP/IP Connection(s) |                 |
|----------------------------|-----------------|
| 1                          |                 |
| Source Host Address        | Connection Type |
| 192.168.19.201             | Web/HTTP        |

## **Firmware Update**

Load new or updated firmware onto the ioLogik from the Firmware Update page.

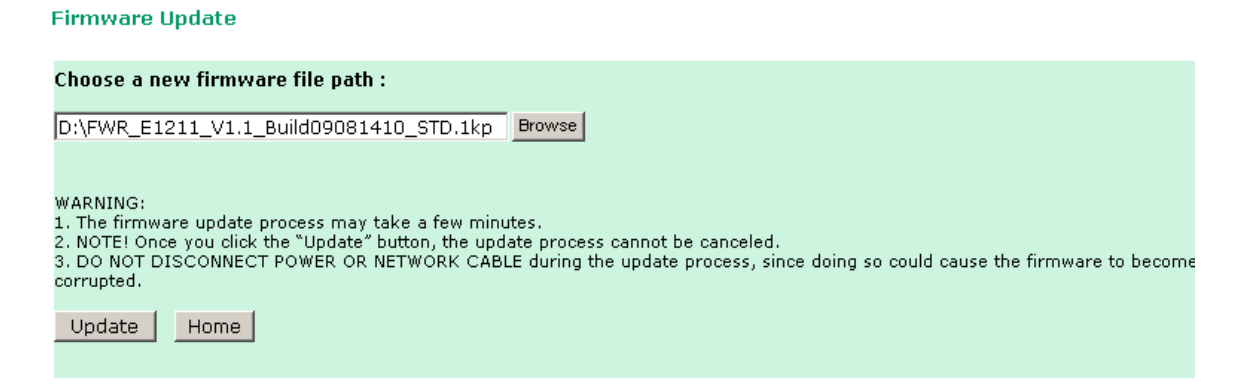

# **Import System Configuration Settings**

Import a configuration into the ioLogik server from the Import System Config page. This function can be used to duplicate settings between ioLogik servers. You will be prompted for the location of the configuration file (ik1500.txt).

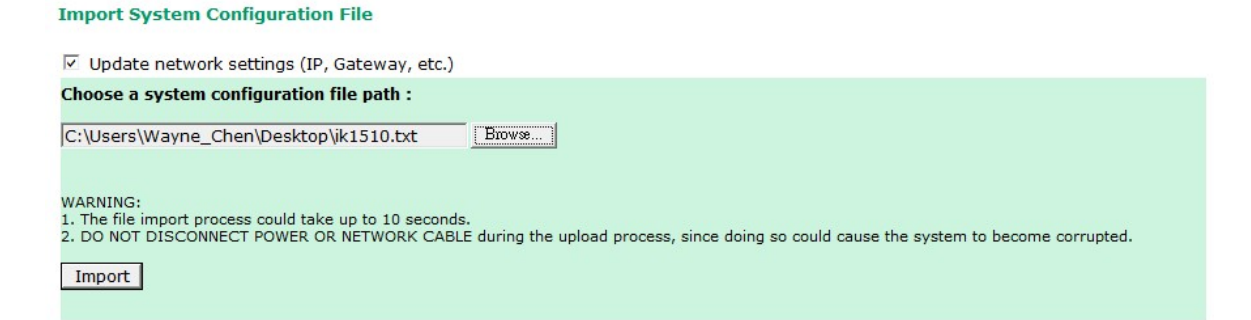

# **Export System Configuration Settings**

On the Export System Config page, you can save the ioLogik's configuration into a file for backup or import into another ioLogik server.

Export System Settings

Click "ik1510.txt" to export & save system settings.

## **Change Password**

For all changes to the ioLogik E1500's password protection settings, you will first need to enter the old password. Leave this blank if you are setting up password protection for the first time. To set up a new password or change the existing password, enter your desired password under both **New password** and **Confirm password**. To remove password protection, leave the **New password** and **Confirm password** fields blank.

#### Change Password

| Password          |      |
|-------------------|------|
| Old password :    | •••• |
| New password :    | ••   |
| Retype password : | ••   |
| Submit            |      |

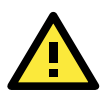

#### ATTENTION

If you forget the password, the ONLY way to configure the ioLogik E1500 is by using the reset button to load the factory defaults.

Before you set a password for the first time, it is a good idea to export the configuration to a file when you have finished setting up your ioLogik E1500. Your configuration can then be easily imported back into the ioLogik E1500 if you need to reset the ioLogik E1500 due to a forgotten password or for other reasons.

# **Load Factory Defaults**

This function will reset all of the ioLogik E1500's settings to the factory default values. All previous settings, including the console password will be lost.

#### Load Factory Default

This function will reset the I/O Server settings to their factory default values. Current settings will be overwritten.

Submit

# Save/Restart

If you change the configuration, don't forget to reboot the system.

Save/Restart

The configuration has been changed. Click Submit to reboot with the new configuration.

WARNING: Rebooting will disconnect your Ethernet connections and some data loss may occur.

Submit

4

# Using ioSearch

This chapter describes ioSearch, which is used to search for and locate ioLogik E1500 units.

The following topics are covered in this chapter:

- □ Introduction to ioSearch
- ioSearch Main Screen
  - > Main Screen Overview

#### Main Items

- > System
- > Sort
- Quick Links
- Main Function
  - Locate
  - Firmware Upgrade
  - Unlock
  - > Import
  - > Export
  - > Change IP Address
  - > Batch TCP/IP Configuration of Multiple Devices
  - > Restart System
  - Reset to Default
  - Mass Deployment (Import)
  - Mass Deployment (export)

# Introduction to ioSearch

ioSearch is for locating or searching for an ioLogik E1500 on the physical network. The following functions are supported by the ioSearch utility.

- Search for and locate ioLogik E1500 units.
- IP address configuration.
- Firmware upgrades for multiple ioLogik E1500 units (same model).
- Export configuration files from multiple ioLogik E1500 units.
- Import a configuration file to multiple ioLogik E1500 units (same model).
- Reset to default for multiple ioLogik E1500 units.

# ioSearch Main Screen

# **Main Screen Overview**

The main screen displays the result of the broadcast search of the ioLogik E1500.

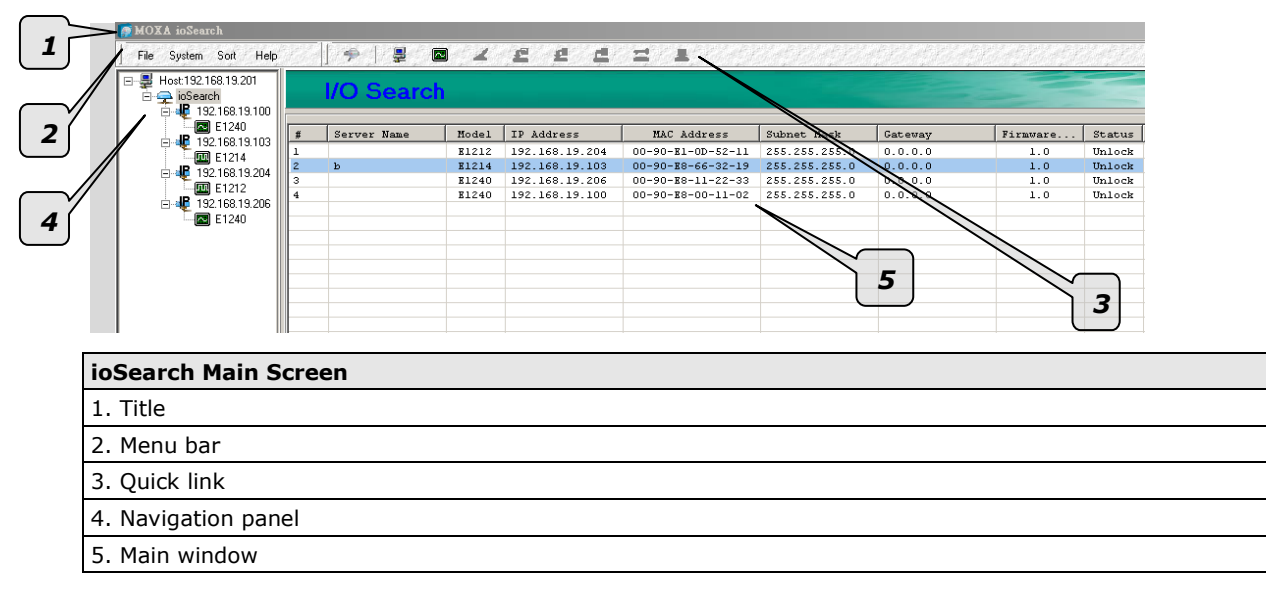

# **Main Items**

## System

Several operations are possible from the **System** menu.

**Auto Scan Active Ethernet I/O Servers** will search for ioLogik servers on the network. When connecting for the first time or recovering from a network disconnection, you can use this command to find I/O servers that are on the network.

| - 676 al                                 | ich for IU Servers                           |                                                     |                                                                                    |                                                                                                   |
|------------------------------------------|----------------------------------------------|-----------------------------------------------------|------------------------------------------------------------------------------------|---------------------------------------------------------------------------------------------------|
|                                          |                                              |                                                     | 🙀 Start Sear                                                                       | rch J Exit                                                                                        |
| - Se                                     | atch a tange of addresse                     | s                                                   |                                                                                    |                                                                                                   |
|                                          | and a range of assisted                      |                                                     |                                                                                    |                                                                                                   |
| tart IP                                  | Address: 192.168.19.19                       | e Ce                                                | nd IP Address: 192.168.                                                            | 19.19                                                                                             |
|                                          |                                              | ~                                                   |                                                                                    | 255.0                                                                                             |
|                                          |                                              | U N                                                 | etwork Mask: 200.200.                                                              | 255.0                                                                                             |
|                                          | aroh all support models -                    |                                                     |                                                                                    |                                                                                                   |
|                                          |                                              |                                                     |                                                                                    |                                                                                                   |
|                                          | :1210 M E1211                                | M E1212 M E121                                      | 4 M E1240 M                                                                        | ivi E1241 ivi E1242                                                                               |
|                                          | 1260 🔽 E1262                                 |                                                     |                                                                                    |                                                                                                   |
|                                          |                                              |                                                     |                                                                                    |                                                                                                   |
| 4                                        | I/O server(s) were found<br>Server Name      | ! Model                                             | IP Address                                                                         | MAC Address                                                                                       |
| <b>4</b><br>#                            | I/O server(s) were found<br>Server Name<br>b | I<br>Model<br>E1214                                 | IP Address<br>192.168.19.103                                                       | MAC Address<br>00-90-E8-66-32-19                                                                  |
| <b>4</b><br>#<br>1<br>2                  | I/O server(s) were found<br>Server Name<br>b | I<br>Model<br>E1214<br>E1212<br>51210               | IP Address<br>192.168.19.103<br>192.168.19.204                                     | MAC Address<br>00-90-E8-66-32-19<br>00-90-E1-00-52-11                                             |
| <b>4</b><br>#<br>1<br>2<br>3<br>4        | I/O server(s) were found<br>Server Name<br>b | I                                                   | IP Address<br>192.168.19.103<br>192.168.19.204<br>192.168.19.206<br>192.168.19.100 | MAC Address<br>00-90-E8-66-32-19<br>00-90-E1-100-52-11<br>00-90-E8-11-22-33<br>00-90-E8-00-11-02  |
| <b>4</b><br>#<br>1<br>2<br>3<br>4        | I/O server(s) were found Server Name b       | !<br>E1214<br>E1212<br>E1240<br>E1240<br>E1240      | IP Address<br>192.168.19.103<br>192.168.19.204<br>192.168.19.206<br>192.168.19.100 | MAC Address<br>00-90-E8-66-32-19<br>00-90-E8-10-52-11<br>00-90-E8-11-22-33<br>00-90-E8-10-11-02   |
| <b>4</b><br>#<br>1<br>2<br>3<br>4        | I/O server(s) were found<br>Server Name<br>b | !<br>E1214<br>E1212<br>E1240<br>E1240<br>E1240      | IP Address<br>192.168.19.103<br>192.168.19.204<br>192.168.19.206<br>192.168.19.100 | MAC Address<br>00:90-E8-66:32-19<br>00:90-E1:00:52:11<br>00:90-E8-11:22:33<br>00:90-E8-10:11:02   |
| <b>4</b><br>#<br>1<br>2<br>3<br>4        | I/O server(s) were found<br>Server Name<br>b | !<br>E1214<br>E1212<br>E1240<br>E1240<br>E1240      | IP Address<br>192.168.19.103<br>192.168.19.204<br>192.168.19.206<br>192.168.19.100 | MAC Address<br>00-90-E-866-32-19<br>00-90-E-100-52-11<br>00-90-E-8-11-22-33<br>00-90-E-8-00-11-02 |
| <b>4</b><br>#<br>1<br>2<br>3<br>4        | I/O server(s) were found<br>Server Name<br>b | !<br>E1214<br>E1212<br>E1240<br>E1240<br>E1240      | IP Address<br>192.168.19.103<br>192.168.19.204<br>192.168.19.206<br>192.168.19.100 | MAC Address<br>00-90-E-866-32-19<br>00-90-E-100-52-11<br>00-90-E-8-11-22-33<br>00-90-E-8-00-11-02 |
| <b>4</b><br>#<br>1<br>2<br>3<br>4        | I/O server(s) were found<br>Server Name<br>b | !<br>E1214<br>E1214<br>E1220<br>E1240<br>E1240      | IP Address<br>192.168.19.103<br>192.168.19.204<br>192.168.19.206<br>192.168.19.100 | MAC Address<br>00-90-E8-66-32-19<br>00-90-E1-00-52-11<br>00-90-E8-11-22-33<br>00-90-E8-00-11-02   |
| <b>4</b><br>#<br>1<br>2<br>3<br>4        | I/O server(s) were found<br>Server Name<br>b | !<br>E1214<br>E1222<br>E1240<br>E1240               | IP Address<br>192.168.19.103<br>192.168.19.204<br>192.168.19.206<br>192.168.19.100 | MAC Address<br>00-90-E-86-32-19<br>00-90-E-10-52-11<br>00-90-E-8-11-22-33<br>00-90-E-8-00-11-02   |
| <b>4</b><br><b>#</b><br>1<br>2<br>3<br>4 | I/O server(s) were found Server Name b       | I<br>E 1214<br>E 1212<br>E 1240<br>E 1240<br>E 1240 | IP Address<br>192.168.19.103<br>192.168.19.204<br>192.168.19.206<br>192.168.19.100 | MAC Address<br>00-90-E8-66-32-19<br>00-90-E8-10-52-11<br>00-90-E8-11-22-33<br>00-90-E8-00-11-02   |
| <b>4</b><br><b>1</b><br>2<br>3<br>4      | I/O server(s) were found Server Name b       | !<br>E1214<br>E1212<br>E1240<br>E1240<br>E1240      | IP Address<br>192.168.19.103<br>192.168.19.204<br>192.168.19.206<br>192.168.19.100 | MAC Address<br>00-30-E8-66-32-19<br>00-90-E1-10-52-11<br>00-90-E8-11-22-33<br>00-90-E8-00-11-02   |

Network Interface allows you to select a network to use if the PC has multiple network adaptors installed.

| 📻 Select Host Network Interface                                                                                                    |  |
|----------------------------------------------------------------------------------------------------|--|
| Network Interface :<br>Intel(R) PRO/1000 PL Network Connection - Packet Sche<br>Bluetooth PAN Network Adapter - Packet Scheduler Miniport<br>Intel(R) PRO/1000 PL Network Connection - Packet Schedule |  |
| 🗸 OK 🛛 🗶 Cancel                                                                                                    |  |

## Sort

The **Sort** menu allows the server list in the navigation panel to be sorted by ioLogik connection and server (model).

| 👰 MOXA ioSearch           | 👼 MOXA ioSearch                |
|---------------------------|--------------------------------|
| File System Sort Help     | File System Sort Help          |
|                           | 🖃 📕 Host: 192, 🚽 By Connection |
| 🕞 🪘 ioSea 💽 By I/O Server | 📄 🚘 ioSeal 💌 By I/O Server     |
| 🖻 📲 192.168.19.100        | 🚊 🛄 E1212                      |
| 🗖 🖾 🖬 E1240               | 492.168.19.204                 |
| 🖨 📲 192.168.19.103        | Ė- <b>⊞</b> E1214              |
| E1214                     |                                |
| 🗄 📲 192.168.19.204        | E1240                          |
| E1212                     | 192.168.19.100                 |
| 192.168.19.206            | 4 192.168.19.206               |
| E1240                     | -                              |

# **Quick Links**

Quick links are provided to search for I/O servers on the network and sort the server list.

| 5 |                                                     |
|---|-----------------------------------------------------|
| 1 | Automatically search the local network              |
| 2 | Sort by ioLogik E1500's IP address (connection)     |
| 3 | Sort by ioLogik E1500 model                         |
| 4 | Locate an ioLogik E1500                             |
| 5 | Upgrade Firmware                                    |
| 6 | Import settings                                     |
| 7 | Export settings                                     |
| 8 | Unlock an ioLogik E1500 which is password protected |
| 9 | Change IP Address of an ioLogik E1500               |

# **Main Function**

Right click on a particular ioLogik E1500 to view the ioSearch function menu.

| Locate                  |
|-------------------------|
| Firmware Upgrade        |
| Unlock                  |
| Import                  |
| Export                  |
| Change IP Address       |
| Change Server Name      |
| Restart System          |
| Reset to Default        |
| Mass Deployment(Import) |
| Mass Deployment(Export) |

## Locate

The locate function helps users find a dedicated ioLogik on the network. When this function is triggered, the ready LED on the selected unit will blink.

| L | Locate Server                            |                      |       |            |             |               |        |  |  |  |  |
|---|------------------------------------------|----------------------|-------|------------|-------------|---------------|--------|--|--|--|--|
|   | #                                        | Server Name          | Model | IP Address | MAC Address | Firmware Ver. | Status |  |  |  |  |
|   | 1 E1240 192.168.19.100 00-90-E8-00-11-02 |                      |       |            |             | 1.0           | Unlock |  |  |  |  |
|   | NOTE:                                    | : The device LED wil | e 🗌   | Stop       |             |               |        |  |  |  |  |

## **Firmware Upgrade**

The ioLogik E1500 supports a remote firmware upgrade function. Enter the path to the firmware file or click on the icon to browse for the file. The wizard will lead you through the process until the server is restarted.

## **Batch Upgrades on Multiple Devices of the Same Model**

Batch firmware upgrades are possible on multiple devices of the same ioLogik model. To upgrade multiple models, press the **Shift** key, select **ioLogik**, and then right click to process multiple firmware upgrades.

| # | Server Name | Model | IP Address     | MAC Address             | Subnet Mask   | Gateway | Firmware | Status |
|---|-------------|-------|----------------|-------------------------|---------------|---------|----------|--------|
| 1 |             | E1212 | 192.168.19.204 | 00-90-E1-0D-52-11       | 255.255.255.0 | 0.0.0.0 | 1.0      | Lock   |
| 2 | b           | E1214 | 192.168.19.103 | 00-90-E8-66-32-19       | 255.255.255.0 | 0.0.0.0 | 1.0      | Unlock |
| 3 |             | E1240 | 192.168.19.206 | 00-90-E8-11-22-33       | 255.255.255.0 | 0.0.0.0 | 1.0      | Unlock |
| 4 |             | E1240 | 192.168.19.100 | 00-90-11-02             | 255.255.255.0 | 0.0.0.0 | 1.0      | Unlock |
|   |             |       |                | Locate                  |               |         |          |        |
|   |             |       |                | Firmware Upgrade        |               |         |          |        |
|   |             |       |                | Unlock                  |               |         |          |        |
|   |             |       |                | Event                   |               |         |          |        |
|   |             |       |                | Change IP Address       |               |         |          |        |
|   |             |       |                | Change Server Name      |               |         |          |        |
|   |             |       |                | Restart System          |               |         |          |        |
|   |             |       |                | Proventing Parks &      |               |         |          |        |
|   |             |       |                | Reset to Denaut         |               |         |          |        |
|   |             |       |                | Mass Deployment(Import) |               |         |          |        |
|   |             |       |                | Mass Deployment(Export) |               |         |          |        |

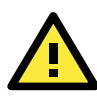

#### ATTENTION

Do not interrupt the firmware update process! An interruption in the process may result in your device becoming unrecoverable.

# Unlock

If an ioLogik E1500 is password protected, unlock the ioLogik E1500 by entering the password before using any of the functions. (After the iologik E1500 is unlocked, you will still need to enter the password to log in to the ioLogik E1500.)

| U | nlock S          | Server                        |       |                |                   |               |        |        |  |  |
|---|------------------|-------------------------------|-------|----------------|-------------------|---------------|--------|--------|--|--|
|   | #                | Server Name                   | Model | IP Address     | MAC Address       | Firmware Ver. | Status | Unlock |  |  |
|   | 1                |                               | E1212 | 192.168.19.204 | 00-90-E1-0D-52-11 | 1.0           | Lock   |        |  |  |
|   |                  |                               |       |                |                   |               |        |        |  |  |
|   |                  |                               |       |                |                   |               |        |        |  |  |
|   |                  | Enter Password: (8 char max.) |       |                |                   |               |        |        |  |  |
|   | Stop <u>Exit</u> |                               |       |                |                   |               |        |        |  |  |

## Import

Select this command to reload a configuration that was exported to a text file.

Importing one configuration file to multiple ioLogik E1500 units (same model) is allowed. To do this, press the **Shift** key, select **ioLogik**, and then right click.

|     | Server mame                              | Model | IP Address     | MAC Address                                                                                                    | Subnet Mask   | Gateway | Firmware | Status |
|-----|------------------------------------------|-------|----------------|----------------------------------------------------------------------------------------------------|---------------|---------|----------|--------|
| 1   |                                          | E1212 | 192.168.19.204 | 00-90-E1-0D-52-11                                                                                                    | 255.255.255.0 | 0.0.0.0 | 1.0      | Lock   |
| 2 b | b                                        | E1214 | 192.168.19.103 | 00-90-E8-66-32-19                                                                                                    | 255.255.255.0 | 0.0.0.0 | 1.0      | Unlock |
| 3   | an an an an an an an an an an an an an a | E1240 | 192.168.19.206 | 00-90-28-11-22-33                                                                                                    | 255.255.255.0 | 0.0.0.0 | 1.0      | Unlock |
| 4   |                                          | E1240 | 192.168.19.100 | 00-00-20-00-11-02<br>Loade<br>Firmuse Upgrade<br>Uniode<br>Export<br>Change Puddress<br>Change Server Name<br>Reset to Default<br>Mass Deployment@mport) | 255.255.255.0 | 0.0.0.0 | 1.0      | Unlock |

## **Export**

The export function is used to export the current configuration file of an ioLogik E1500. The export filename will be **ik15xx.txt** where "xx" represents the model type of the ioLogik E1500.

Exporting multiple files for different models of ioLogik E1500 is allowed. The filename format is **ik15xx\_MAC Address.txt**, where the xx represents the model type of the ioLogik E1500.

Example: ik1510\_00-90-E8-66-32-19.txt

To export multiple configuration files, select the ioLogik and then right click to process this function.

| # | Server Name | Model | IP Address     | MAC Address                  | Subnet Mask   | Gateway | Firmware | Status |
|---|-------------|-------|----------------|------------------------------|---------------|---------|----------|--------|
| 1 |             | E1212 | 192.168.19.204 | 00-90-E1-0D-52-11            | 255.255.255.0 | 0.0.0.0 | 1.0      | Lock   |
| 2 | b           | E1214 | 192.168.19.103 | 00-90-E8-66-32-19            | 255.255.255.0 | 0.0.0.0 | 1.0      | Unlock |
| 3 |             | E1240 | 192.168.19.206 | locate                       | 255.255.255.0 | 0.0.0.0 | 1.0      | Unlock |
| 4 |             | E1240 | 192.168.19.100 | Firmware Upgrade             | 255.255.255.0 | 0.0.0.0 | 1.0      | Unlock |
|   |             |       |                | Unlock                       |               |         |          |        |
|   |             |       |                | Import                       |               |         |          |        |
|   |             |       |                | Export                       |               |         |          |        |
|   |             |       |                | Change IP Address            |               |         |          |        |
|   |             |       |                | Change Server Name           |               |         |          |        |
|   |             |       |                | Restart System               |               |         |          |        |
|   |             |       |                | Reset to Default             |               |         |          |        |
|   |             |       |                | Mars Deployment(monor)       |               |         |          |        |
|   |             |       |                | Mass Deployment(Export)      |               |         |          |        |
|   |             |       | -              | iness expression and exporte | 1             |         |          |        |

## **Change IP Address**

The Change IP Address function can be used to directly modify the IP Address, especially for first time installation.

Changing the IP address for multiple ioLogik E1500's is allowed. Select the ioLogik E1500 and then right click to process this function.

| . Status | irmware   | F                          | Gateway                     | Subnet Mask                                     | s                 | MAC Addres                                          | ess     | 1 IP Addre              | Model | rver Name        | # Ser         |
|----------|-----------|----------------------------|-----------------------------|-------------------------------------------------|-------------------|-----------------------------------------------------|---------|-------------------------|-------|------------------|---------------|
| Lock     | 1.0       |                            | 0.0.0.0                     | 255.255.255.0                                   | 52-11             | 00-90-E1-0D-5                                       | .19.204 | 2 192.168.              | E1212 |                  | 1             |
| Unlock   | 1.0       |                            | 0.0.0.0                     | 255.255.255.0                                   | 2-19              | 00-90-18-66-3                                       | .19.103 | 4 192.168.              | E1214 |                  | 2 b           |
| Unlock   | 1.0       |                            | 0.0.0.0                     | 255.255.255.0                                   | :3                | Locate                                              | .19.206 | 0 192.168.              | E1240 |                  | 3             |
| Unlock   | 1.0       |                            | 0.0.0.0                     | 255.255.255.0                                   | 12                | Eirmware Ungrade                                    | .19.100 | 0 192.168.              | E1240 |                  | 4             |
|          |           |                            |                             |                                                 |                   | Ilplack                                             |         |                         |       |                  |               |
|          |           |                            |                             |                                                 |                   | <u>o</u> jilook                                     |         |                         |       |                  |               |
|          |           |                            |                             |                                                 |                   | futbout                                             |         |                         |       |                  |               |
|          |           |                            |                             |                                                 |                   | Export                                              |         |                         |       |                  |               |
|          |           |                            |                             |                                                 |                   | Change IP Address                                   |         |                         |       |                  |               |
|          |           |                            |                             |                                                 |                   | <u>R</u> estart System                              |         |                         |       |                  |               |
|          |           |                            |                             |                                                 |                   | Reget to Default                                    |         |                         |       |                  |               |
|          |           |                            |                             |                                                 |                   |                                                     |         |                         |       |                  |               |
|          |           |                            |                             |                                                 |                   |                                                     |         |                         |       | P Address        | Change IP     |
| IP       | Change IP | Status                     | Firmware Ver.               | AC Address                                      | M                 | P Address                                           |         | Model                   |       | Server Name      | #             |
|          |           | Unlock                     | 1.0                         | 90-E8-66-32-19                                  | 00-9              | .19.103                                             | 192.168 | E1214                   |       | Ь                | 1 b           |
|          |           | Unlock                     | 1.0                         | 90-E8-11-22-33                                  | 00-9              | .19.206 Set                                         | 192.168 | E1240                   |       |                  | 2             |
|          | Change    | Status<br>Unlock<br>Unlock | Firmware Ver.<br>1.0<br>1.0 | 4AC Address<br>90-E8-66-32-19<br>90-E8-11-22-33 | M<br>00-9<br>00-9 | P Address<br>. <b>19.103</b><br>. <b>19.206</b> Set | 192.168 | Model<br>E1214<br>E1240 | •     | Server Name<br>b | #<br>1 b<br>2 |

# **Batch TCP/IP Configuration of Multiple Devices**

Users can batch modify IP addresses, subnet masks, and gateways for devices of the same model from a single window while submitting the changes at one time. First, select several devices of the same model, click the right mouse button, and then click **Change IP Address** in the pop-up menu to launch a new window.

|                      |   | Ethernet Remote I/O |       |                 |                |             |         |          |        |  |  |
|----------------------|---|---------------------|-------|-----------------|----------------|-------------|---------|----------|--------|--|--|
| E1242                | + | Server Name         | Model | IP Address      | MAC Address    | Subnet Mask | Gateway | Firmware | Status |  |  |
| E1242                | 1 | E1242-1             | E1242 | 192.168.127.100 | Locate         |             | 0.0.0.0 | 1.8      | Unlock |  |  |
| ia 📲 192.168.127.102 | 2 | E1242-3             | E1242 | 192.168.127.102 | E U            |             | 0.0.0.0 | 1.8      | Unlock |  |  |
| E1242                | 3 | E1242-2             | E1242 | 192.168.127.101 | Firmware Upgr  | ade         | 0.0.0.0 | 1.8      | Unlock |  |  |
|                      |   |                     |       |                 | Unlock         |             |         |          |        |  |  |
|                      |   |                     |       |                 | Import         |             |         |          |        |  |  |
|                      |   |                     |       |                 | Export         |             |         |          |        |  |  |
|                      |   |                     |       |                 | Change IP Add  | ress        |         |          |        |  |  |
|                      |   |                     |       |                 | Change Server  | Name        |         |          |        |  |  |
|                      |   |                     |       |                 | Restart System |             |         |          |        |  |  |
|                      |   |                     |       |                 | Reset to Defau | lt          |         |          |        |  |  |
|                      |   |                     |       |                 | Mass Deploym   | ent(Import) |         |          |        |  |  |
|                      |   |                     |       |                 | Mass Deploym   | ent(Evnort) |         |          |        |  |  |

The following screenshot shows the window used to modify IP addresses, subnet masks, and gateways. Users can modify each item and then click **Set** to confirm the modification, or click the **Advance** button to automatically assign IP addresses incrementally.

| Change | hange in Address |         |                     |                   |               |         |               |        |           |  |  |
|--------|------------------|---------|---------------------|-------------------|---------------|---------|---------------|--------|-----------|--|--|
| #      | Server Name      | Model   | IF Address          | MAC Address       | Subnet Mask   | Gateway | Firmware Ver. | Status | Change IF |  |  |
| 1      | E1242-1          | E1242 🤇 | 192.168.127.251 Set | 0-90-E8-20-15-E5  | 255.255.255.0 | 0.0.0.0 | 1.8           | Unlock |           |  |  |
| 2      | E1242-2          | E1242   | 102 168 127 252     | 00-90-E8-26-17-A5 | 255.255.255.0 | 0.0.0.0 | 1.8           | Unlock |           |  |  |
| 3      | E1242-3          | E1242   | 192.168.127.253     | 00-90-E8-26-17-C3 | 255.255.255.0 | 0.0.0.0 | 1.8           | Unlock |           |  |  |
| •      |                  |         |                     |                   |               |         |               |        | •         |  |  |
|        |                  |         |                     |                   | Advance       | Stop    | Submit        |        | Exit      |  |  |

After the **Advance** button is clicked, a window will pop up to allow users to use ioSearch to set the IP address by MAC address. IoSearch will automatically set sequential IP addresses on the selected devices, with the subnet mask and gateway set to the same value.

## **Restart System**

Select this command to restart the selected ioLogik E1500.

Restarting multiple ioLogik E1500 units is allowed. Select the ioLogik E1500 and right click to process this function.

| #    | Server Name | Model | IP Address         | MAC Address                                                                                                    | Subnet Mask       | Gateway       | Firmw  | are  | Status |
|------|-------------|-------|--------------------|----------------------------------------------------------------------------------------------------|-------------------|---------------|--------|------|--------|
| 1    |             | E1212 | 192.168.19.204     | 00-90-E1-0D-52-11                                                                                                    | 255.255.255.0     | 0.0.0.0       | 1      | .0   | Lock   |
| 2    | b           | B1214 | 192.168.19.103     | 00-90-28-66-32-19                                                                                                    | 255.255.255.0     | 0.0.0.0       | 1      | .0   | Unlock |
| 3    |             | B1240 | 192.168.19.206     | Locate                                                                                                    | 255.255.255.0     | 0.0.0.0       | 1      | .0   | Unlock |
| 4    |             | 81240 | 192.168.19.100     | Firmave Upgrade<br>Unlock<br>Import<br>Exont<br>Change P Address<br>Change Server Name<br>Reset to Default<br>Mass Deployment(Export)<br>Mass Deployment(Export) | 255.255.255.0     | 0.0.0         |        | .0   | Unlock |
| Rest | art Server  |       |                    |                                                                                                    |                   |               |        |      |        |
| #    | Server Name |       | Model II           | P Address                                                                                                    | MAC Address       | Firmware Ver. | Status | Res  | tart   |
| 1    | Ь           |       | E1214 1            | 92.168.19.103                                                                                                    | 00-90-E8-66-32-19 | 1.0           | Unlock | Suco | cess   |
| 2    |             |       | E1240 1            | 92.168.19.206                                                                                                    | 00-90-E8-11-22-33 | 1.0           | Unlock |      |        |
| E    |             | Re    | starting I/O Serve | r                                                                                                    |                   |               |        |      |        |
|      |             |       | Wait for IC        | ) server to restart                                                                                                    | . 3               |               |        |      |        |
|      |             |       |                    |                                                                                                    |                   |               |        |      |        |

## **Reset to Default**

Select this function to reset all settings, including console password, to factory default values.

Resetting multiple ioLogik E1500 units to the default configuration is allowed. Select the ioLogik E1500 and then right click to process this function.

| # | Server Name | Model | IP Address     | MAC Address             | Subnet Mask   | Gateway | Firmware | Status |
|---|-------------|-------|----------------|-------------------------|---------------|---------|----------|--------|
| 1 |             | E1212 | 192.168.19.204 | 00-90-E1-0D-52-11       | 255.255.255.0 | 0.0.0.0 | 1.0      | Lock   |
| 2 | b           | E1214 | 192.168.19.103 | 00-90-88-66-32-19       | 255.255.255.0 | 0.0.0.0 | 1.0      | Unlock |
| 3 |             | E1240 | 192.168.19.206 | Locate                  | 255.255.255.0 | 0.0.0.0 | 1.0      | Unlock |
| 4 |             | E1240 | 192.168.19.100 | Firmware Upgrade        | 255.255.255.0 | 0.0.0.0 | 1.0      | Unlock |
|   |             |       |                | Unlock                  |               |         |          |        |
|   |             |       |                | Import                  |               |         |          |        |
|   |             |       |                | Export                  |               |         |          |        |
|   |             |       |                | Change IP Address       |               |         |          |        |
|   |             |       |                | Change Server Name      |               |         |          |        |
|   |             |       |                | Restart System          |               |         |          |        |
|   |             |       |                | Reset to Default        |               | _       |          |        |
|   |             |       |                | Mass Deployment(import) |               |         |          |        |
|   |             |       |                | Mass Deployment(Export) |               |         |          | -      |

# Mass Deployment (Import)

Users can import E1500 series module information via ioSearch. Select this command to reload a configuration from an exported .CSV file.

| Ethernet F    | Remot | e I/O           |                   |       |                                                                                                    |                                                                                                |          |        |
|---------------|-------|-----------------|-------------------|-------|----------------------------------------------------------------------------------------------------|------------------------------------------------------------------------------------------------|----------|--------|
| # Server Name | Model | IP Address      | MAC Address       | Subne | t Mask                                                                                                    | Gateway                                                                                        | Firmware | Status |
| L             | E1212 | 192.168.127.254 | 00-90-E8-1B-40-0B | 255.2 | 55.255.0                                                                                                    | 0.0.0.0                                                                                        | 1.8      | Unlock |
|               | E1242 | 192.168.127.201 | 00-90-E8-23-C9-B8 | 255.2 | 55.255.0                                                                                                    | 0.0.0.0                                                                                        | 1.8      | Unlock |
|               |       | 192.168.127.203 | 06-30-28-26-17-64 | 255   | Locate<br>Firmware<br>Unlock<br>Import<br>Export<br>Change I<br>Restart Sy<br>Reset to I<br>Mass Dep<br>Mass Dep | Upgrade<br>P Address<br>Server Name<br>ystem<br>Default<br>Dogwent(Import)<br>ployment(Export) |          | Unlock |

# Mass Deployment (export)

Users can export E1500 series module information via ioSearch. The export file format will be **E1500\_Series\_List**.

|   | Ethernet R  | emot  | e I/O           |                   |        |                                                                                                    |                                                                                      |          |        |
|---|-------------|-------|-----------------|-------------------|--------|----------------------------------------------------------------------------------------------------|--------------------------------------------------------------------------------------|----------|--------|
| + | Server Name | Model | IP Address      | MAC Address       | Subnet | Mask                                                                                                    | Gateway                                                                              | Firmware | Status |
| 1 |             | E1212 | 192.168.127.254 | 00-90-E8-1B-40-0B | 255.25 | 5.255.0                                                                                                    | 0.0.0.0                                                                              | 1.8      | Unlock |
| 2 |             | E1242 | 192.168.127.201 | 00-90-E8-23-C9-B8 | 255.25 | 5.255.0                                                                                                    | 0.0.0.0                                                                              | 1.8      | Unlock |
| 3 |             | E1242 | 192.168.127.208 | 00-90-E8-26-17-64 | 255    | Locate<br>Firmware<br>Unlock<br>Import<br>Export<br>Change 1<br>Change 3<br>Restart S<br>Reset to<br>Mass De<br>Mass De | P Address<br>Server Name<br>ystem<br>Default<br>ployment(Import)<br>ployment(Export) |          | Unlock |

# **Active OPC Server Utility**

Active OPC Server is a software package provided by Moxa that operates as an OPC driver for an HMI or SCADA system. It offers seamless connection from Moxa's ioLogik series products to SCADA systems, such as Wonderware, Citect, and iFix. Active OPC Server meets the latest standard of OPC DA 3.0, which allows connections to various kinds of devices and host OPC machines.

The following topics are covered in this chapter:

#### Active OPC Server

- > OLE for Process Control
- > Active OPC Server—From Pull to Push

#### Features of Active OPC Server

- > One Simple Click Creates Active Tags
- > Faster, More Accurate Data Collection than Traditional "Pull Technology"

#### Active OPC Server Overview

- Installing Active OPC Server
- Main Screen Overview
- Menu Bar

-

# **Active OPC Server**

----

Moxa Active OPC Server is a software package operated as an OPC driver of an HMI or SCADA system. It offers seamless connection from Moxa ioLogik series products to SCADA systems, including the most popular: Wonderware, Citect, and iFix. Active OPC Server meets the latest standard of OPC DA3.0 to connect various kinds of devices and host OPC machines.

| Active OPC Server | System I | Requirements |  |
|-------------------|----------|--------------|--|
|                   |          |              |  |

| Hardware Requirements     |                                                                  |  |  |
|---------------------------|------------------------------------------------------------------|--|--|
| CPU                       | Intel Pentium (Pentium 4 and above)                              |  |  |
| RAM                       | 512 MB (1024 MB recommended)                                     |  |  |
| Network Interface         | 10/100 Mbps Ethernet                                             |  |  |
| Software Requirements     |                                                                  |  |  |
| Operating System          | Microsoft Windows 2000, XP or later                              |  |  |
| Editor (not required)     | Microsoft Office 2003 (Access 2003) or later                     |  |  |
| OPC Server Specifications |                                                                  |  |  |
| OPC Data Access           | 1.0a, 2.0, 2.05a, 3.0                                            |  |  |
| Max. tags                 | 256                                                              |  |  |
| ioLogik Support           |                                                                  |  |  |
| Product Models            | ioLogik E1200 series, ioLogik E1500 series, E2200 series, E4200, |  |  |
|                           | and W5300 series                                                 |  |  |
| Firmware version          | V3.0 or above                                                    |  |  |
| ioAdmin version           | V3.0 or above                                                    |  |  |

# **NOTE** The latest versions are Active OPC Server V1.11 and ioAdmin 3.10. Use firmware V1.3 or above for the ioLogik W5312 series, V1.5 or above for the ioLogik W5340 series, and V1.2 or above for the ioLogik W5340-HSDPA series for the following descriptions to be valid.

# **OLE for Process Control**

OPC (originally OLE for process control) is an industry standard created by the leading worldwide automation hardware and software suppliers working in cooperation with Microsoft. The standard defines methods for exchanging real-time automation data between PC-based clients using Microsoft operating systems. The organization that manages this standard is the OPC Foundation.

The OPC Specification is a non-proprietary technical specification that defines a set of standard interfaces based on Microsoft's OLE/COM/DCOM platform and .NET technology. The application of the OPC standard interface makes possible interoperability between automation/control applications, field systems/devices, and business/office applications.

Traditionally, software and application developers needed to write a custom interface or server/driver to exchange data with hardware field devices. OPC eliminates this requirement by defining a common, high performance interface that permits this to be done once, and then easily reused by HMI, SCADA, Control, and custom applications.

#### Drivers must be installed several times to connect to different devices

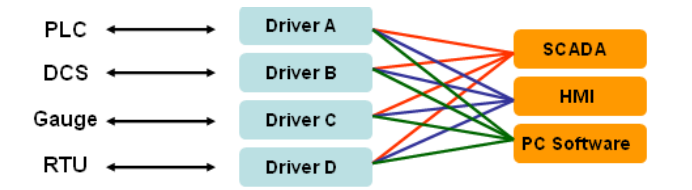

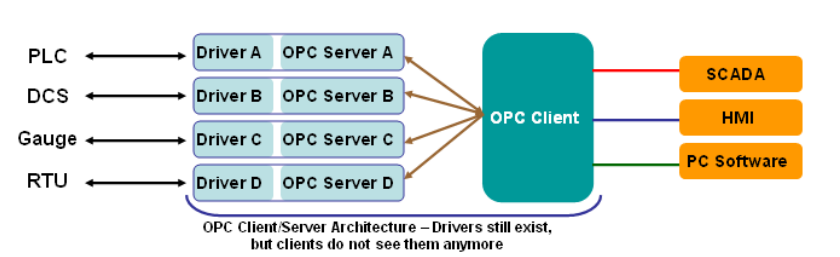

OPC Client/Server creates a common interface to connect to different devices

## Active OPC Server—From Pull to Push

When looking up an I/O device's Modbus table, 19 or more steps are required to create a single tag. The steps include specifying the IP address, selecting the protocols, and defining the data type. The procedure is repeated over and over until all the devices and tags are created. It takes about 1 minute for a user with a technical background to create one tag. But what if there are 400 tags in an OPC system? Not only does it take a long time to configure such a large number of tags, it also puts a heavy load on the CPU.

OPC also requires the connected I/O devices to use fixed IP addresses. This type of architecture is sometimes referred to as "pull" technology, because the OPC server always needs to pull data (by "polling") from the I/O devices for tag creation, IP connection, and tag status updates.

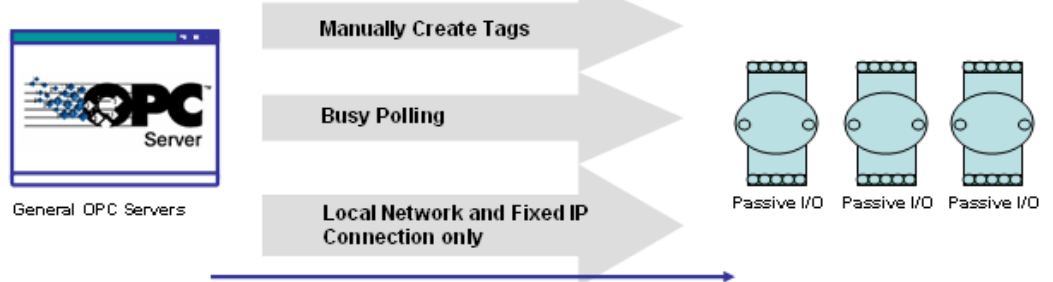

Pull-based Technology

Moxa's ioLogik Active Ethernet I/O products offer I/O status reports via TCP/UDP messaging, e-mail, and SNMP traps. In addition, they now support OPC technology. An ioLogik can automatically generate tags without requesting any data or even a device's IP address. All the user needs to do is launch the Active OPC Server program, and the I/O channels selected by the user will be "pushed" from the ioLogik to the Active OPC Server.

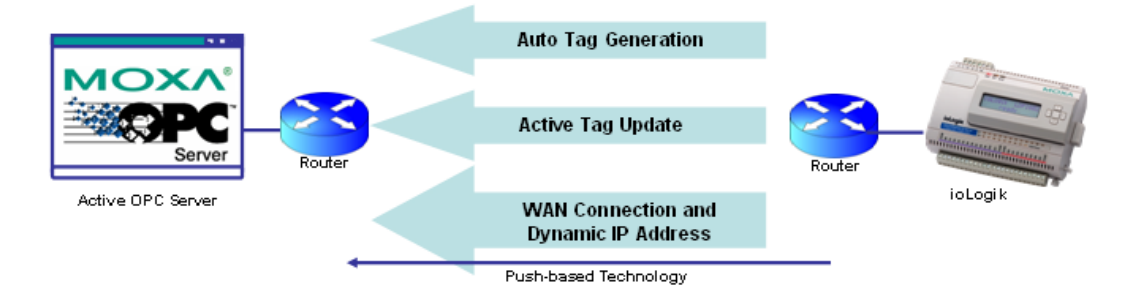

The "push" technology also includes the update for the tags. When the I/O status changes, the ioLogik will send updates to the Active OPC Server. Compared to polling the status (the so-called pull-based method), this feature efficiently reduces network bandwidth usage and speeds up response time with event-driven, push-based status updates. At the same time, the heartbeat function monitors the system's basic signs of life.

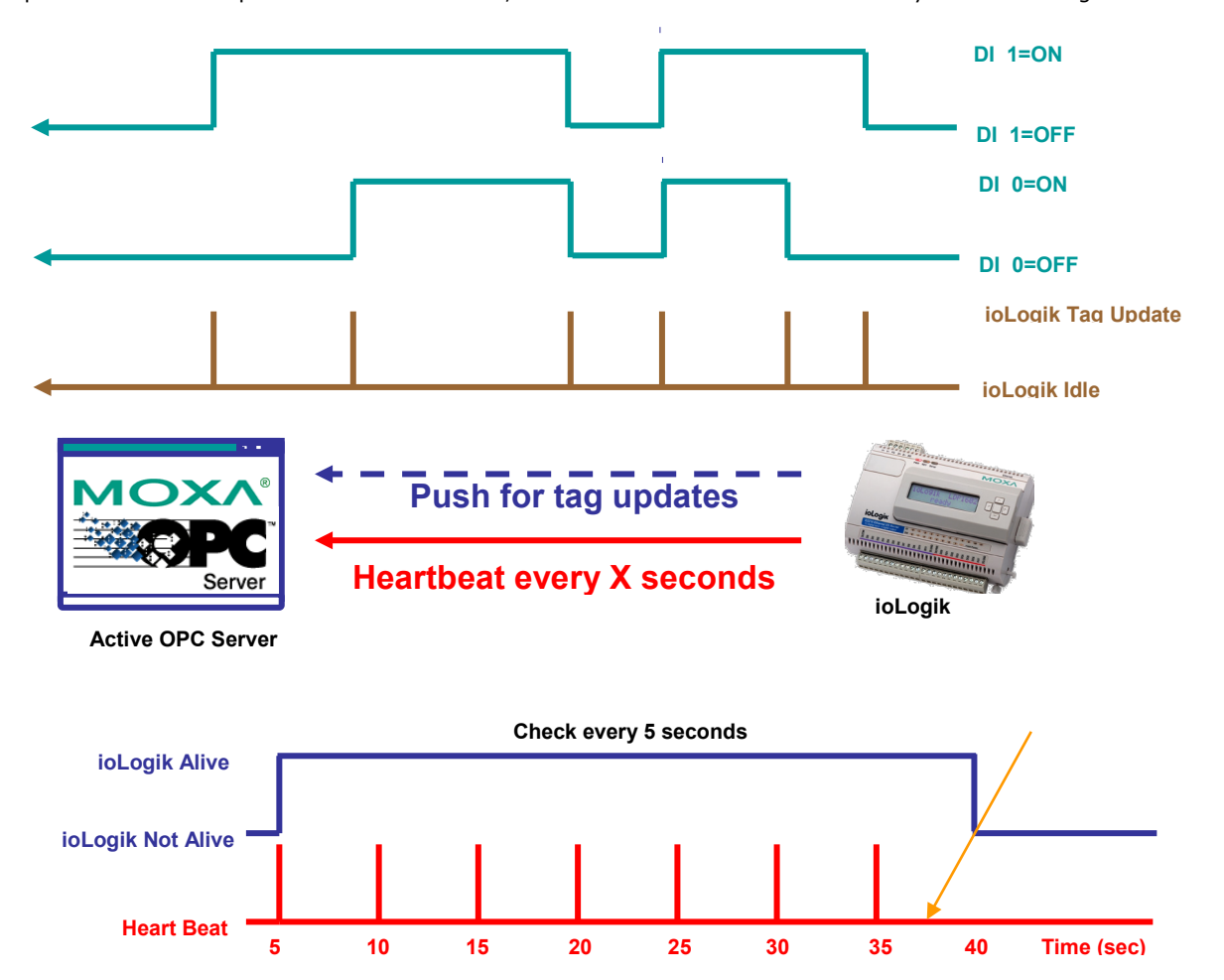

# **Features of Active OPC Server**

## **One Simple Click Creates Active Tags**

Moxa's RTUs, remote I/O devices, and Active OPC Servers support automatic tag generation, which eliminates the headache of specifying individual target IP addresses, I/O channels, and data formats, while even eliminating any need for editing and importing configuration files. Working from either of Moxa's ioAdmin or ioSearch utilities, users only need to select specific I/O channels, set the update criteria, and then click a single button for their active tags to be automatically generated and configured.

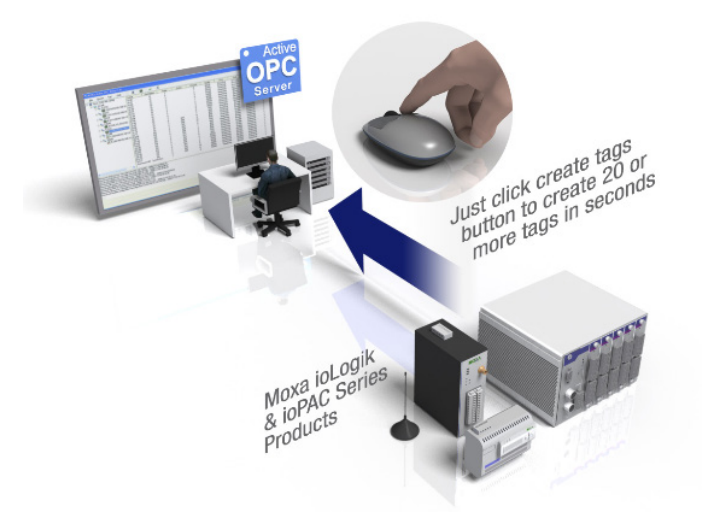

# Faster, More Accurate Data Collection than Traditional "Pull Technology"

Moxa has pioneered the concept of "active type" OPC software in the automation industry. The patented Active OPC Server offers non-polling architecture alongside the standard OPC protocol, giving users the alternative of active, push-based communication from Moxa's RTUs and remote I/O devices. This adaptation of push technology means that I/O status will be updated at the Active OPC Server only when there is an I/O status change, a pre-configured interval is reached, or when a request is issued by a user. This application of push technology cuts metadata overhead, resulting in faster I/O response times and more accurate data collection than traditional pull-based architectures. With Moxa's "active technology" advantage, users can now instantly receive alarms and real time updates.

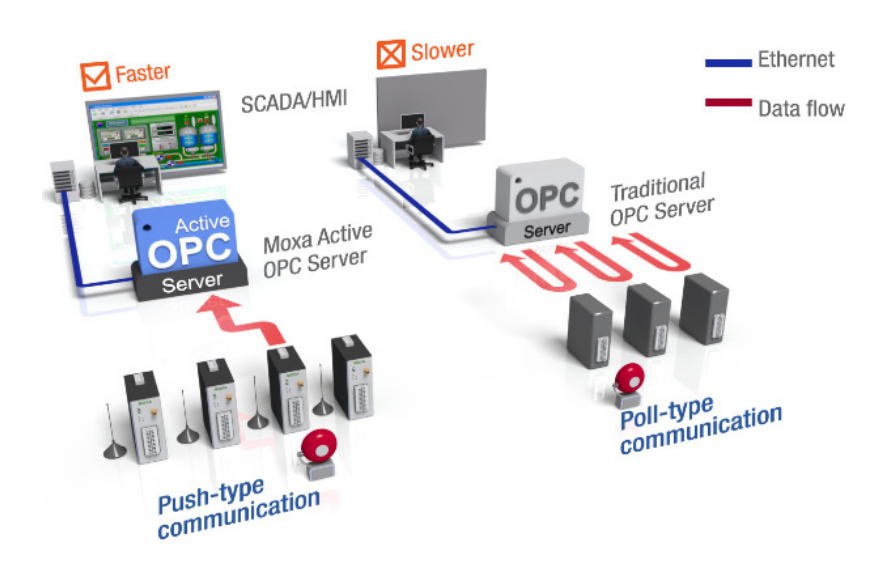

# **Active OPC Server Overview**

# **Installing Active OPC Server**

Active OPC Server can be installed from the **Documentation and Software CD** or downloaded from the Moxa website. The following instructions explain how to install the software from the CD:

- Installing from the CD: Insert the Documentation and Software CD into the host computer and then run INSTALL.EXE from the Software\PC\_Utility\SCADA\_Datalogging\Active\_OPC\_Server\ActiveOPCSetup directory. The installation program will guide you through the installation process for installing the Active OPC Server utility.
- 2. **Open Active OPC Server**: After installation is finished, run Active OPC Server from the Windows Start menu: **Start** → **Program Files** → **MOXA** → **IO Server** → **ActiveOPC** → **ActiveOPC**

# **Main Screen Overview**

Active OPC Server's main screen displays a figure of the mapped ioLogik with the status of every I/O tag. Note that configuration and tags are not available until an ioLogik is detected.

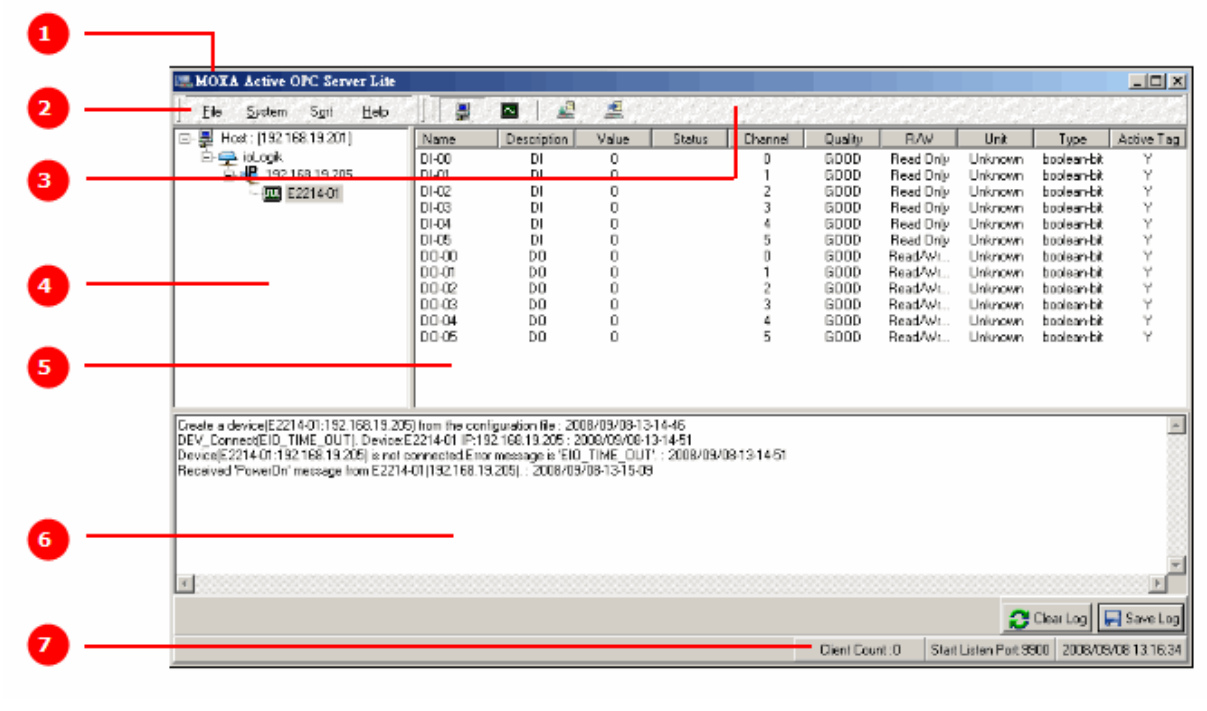

| 1. Title      | 2. Menu bar    | 3. Quick link | 4. Navigation panel |
|---------------|----------------|---------------|---------------------|
| 5. Tag Window | 6. Log Monitor | 7. Status bar |                     |

# Menu Bar

#### File

From the **File** menu, you can export the list of the ioLogik devices currently displayed in the navigation panel, and import a list into Active OPC Server.

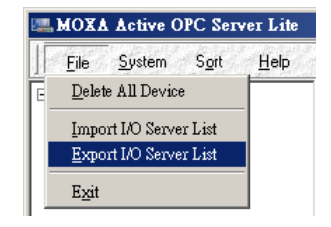

The file will have an .mdb or .xls extension, and can be opened using Microsoft Office Access or Microsoft Excel. The server list includes the current tag information of the mapped ioLogik.

| Export Configuration File                           | ×                                                                                   |   |
|-----------------------------------------------------|-------------------------------------------------------------------------------------|---|
| 檔名(N):<br>*.mdb                                     | 資料來(F):<br>c:\\activeopc\server                                                     | ) |
| BAK_\$\$\$.MDB<br>OPC.mdb                           | ← c:1<br>← Program Files (x86)<br>← Moxa<br>← ActiveOPC<br>← Server<br>← DeviceInfo | J |
|                                                     | 磁碟機(V):                                                                             |   |
| Microsoft Access (*.md' 👻                           | ■ c: Windows7_OS 👻 網路(W)                                                            | ] |
| Microsoft Access (*.mdb)<br>Microsoft Excel (*.xls) |                                                                                     |   |

#### System

Several operations can be accessed from the **System** menu.

| h Moxa Active OPC Server |              |                                       |  |  |
|--------------------------|--------------|---------------------------------------|--|--|
| File                     | Syst         | em Sort View Help                     |  |  |
| 1                        |              | Network Interface                     |  |  |
|                          |              | Active Tag Listen Port<br>Stop Listen |  |  |
|                          |              | Output Control Timeout                |  |  |
|                          |              | Heartbeat Tolerance                   |  |  |
|                          |              | Auto-save Updated Configuration       |  |  |
|                          |              | System Log Settings                   |  |  |
|                          |              | Launch DCOM Configuration             |  |  |
|                          |              | Register OPC as Service               |  |  |
|                          | $\checkmark$ | Register OPC Server                   |  |  |
|                          |              | Unregister OPC Server                 |  |  |

Network Interface: Select which network to use if the PC has multiple network adaptors installed.

| 🖳 Select Host Netw | ork Interface           |         | - • × |
|--------------------|-------------------------|---------|-------|
| Network Interfac   | e :<br>Fi Link 1000 BGN |         | •     |
|                    | 🗸 ОК                    | 🗶 Cance | el    |

Active Tag Listen Port: Select the preferred TCP socket port for tag generation from ioAdmin.

Stop Listen: Stop receiving tag generation messages and I/O status updates.

**Output Control Timeout:** Define the timeout interval for controlling an output channel on a remote ioLogik device.

**Heartbeat Tolerance:** Define the timeout to wait for a heartbeat signal from a remote ioLogik device (default = 60 sec).

| 🖳 GW Socket timeout Setting |          |
|-----------------------------|----------|
| Heartbeat Tolerance :       | € (sec)  |
| 🗸 ОК                        | 🗶 Cancel |

**Auto-save Updated Configuration: Once you activate auto-save,** the Active OPC will automatically save the configuration when access synchronizes.

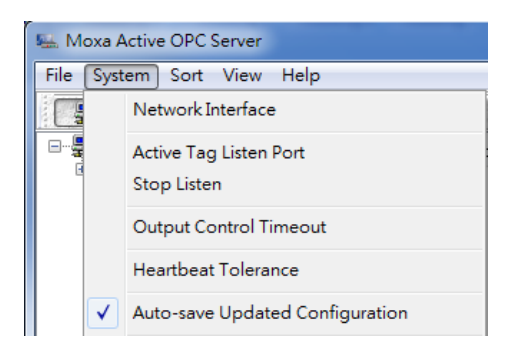

**System Log Settings:** Enable or disable the Active OPC Server system log function. A Log file of all Logging information will be created.

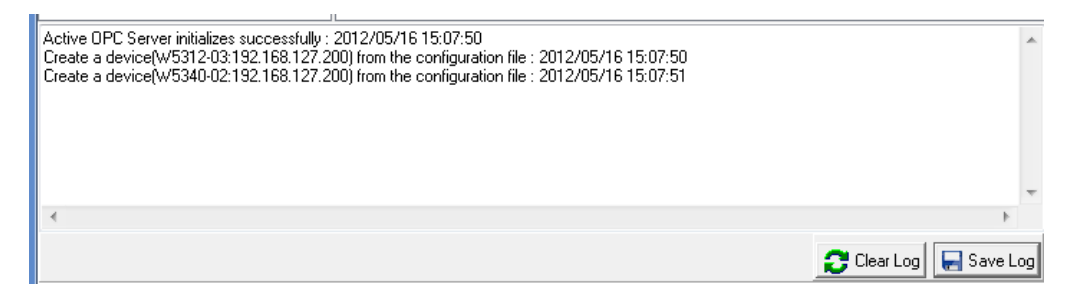

Launch DCOM Configuration: Launch the Windows DCOM configuration utility.

Register OPC as Service: Force Active OPC Server to run as a Windows system service.

**Register OPC Server:** Register the DCOM components to a Windows system. After Active OPC Server is installed, it will automatically configure the DCOM.

Unregister OPC Server: Cancel the registration of DCOM components from the Windows system.

#### Sort

The **Sort** menu allows the server list in the navigation panel to be sorted by connection and type (model).

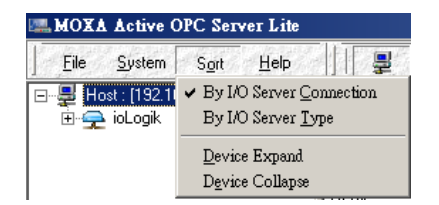

#### **Quick Links**

Quick links are provided for sorting the server list and importing/exporting configurations.

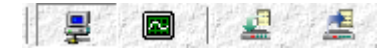

| I)) | Sort by connection  | 4        | Import configuration |
|-----|---------------------|----------|----------------------|
|     | Sort by server type | <b>W</b> | Export configuration |

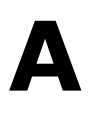

# Modbus/TCP Default Address Mappings

The following topics are covered in this appendix:

- **E1510** User Defined Modbus
- E1512 User-Defined Modbus

**NOTE** The Modbus/TCP ID of the ioLogik E1500 is set to "1" by default.

# **E1510 User Defined Modbus**

| Function | Address | Channel | Data type | R/W | Description                       |
|----------|---------|---------|-----------|-----|-----------------------------------|
| Code     |         | Num     |           |     |                                   |
| 0xxxx    | 0x0100  | 12      | 1 bit     | R/W | DI Counter Start                  |
| 0xxxx    | 0x0110  | 12      | 1 bit     | R/W | DI Counter Clear                  |
| 1xxxx    | 0x0000  | 12      | 1 bit     | R   | Get DI Value                      |
| 3xxxx    | 0x0000  | 12      | 1 word    | R   | Get DI WordValue                  |
| 3xxxx    | 0x0010  | 12      | 2 word    | R   | Get DI Counter Value Hi&Low Word  |
| 3xxxx    | 0x0030  | NA      | 1 word    | R   | GET DI Value all Channel (Ch0~11) |
| 4xxxx    | 0x0100  | 12      | 1 word    | R/W | DI Counter Start                  |
| 4xxxx    | 0x0110  | 12      | 1 word    | R/W | DI Counter Clear                  |

## **Fixed & Dynamic Default addresses**

## **0xxxx Read/Write Coils (Support function 1,5,15)**

| DI Channel |         |           |                                                      |  |  |
|------------|---------|-----------|------------------------------------------------------|--|--|
| Reference  | Address | Data Type | Description                                          |  |  |
| 00257      | 0x0100  | 1 bit     | CH0 DI Counter Operate Status 0: Stop 1: Start(R/W)  |  |  |
| 00258      | 0x0101  | 1 bit     | CH1 DI Counter Operate Status 0: Stop 1: Start(R/W)  |  |  |
| 00259      | 0x0102  | 1 bit     | CH2 DI Counter Operate Status 0: Stop 1: Start(R/W)  |  |  |
| 00260      | 0x0103  | 1 bit     | CH3 DI Counter Operate Status 0: Stop 1: Start(R/W)  |  |  |
| 00261      | 0x0104  | 1 bit     | CH4 DI Counter Operate Status 0: Stop 1: Start(R/W)  |  |  |
| 00262      | 0x0105  | 1 bit     | CH5 DI Counter Operate Status 0: Stop 1: Start(R/W)  |  |  |
| 00263      | 0x0106  | 1 bit     | CH6 DI Counter Operate Status 0: Stop 1: Start(R/W)  |  |  |
| 00264      | 0x0107  | 1 bit     | CH7 DI Counter Operate Status 0: Stop 1: Start(R/W)  |  |  |
| 00265      | 0x0108  | 1 bit     | CH8 DI Counter Operate Status 0: Stop 1: Start(R/W)  |  |  |
| 00267      | 0x0109  | 1 bit     | CH9 DI Counter Operate Status 0: Stop 1: Start(R/W)  |  |  |
| 00268      | 0x010A  | 1 bit     | CH10 DI Counter Operate Status 0: Stop 1: Start(R/W) |  |  |
| 00269      | 0x010B  | 1 bit     | CH11 DI Counter Operate Status 0: Stop 1: Start(R/W) |  |  |
| 00273      | 0x0110  | 1 bit     | CH0 DI Clear Count Value                             |  |  |
|            |         |           | Read Always return:0                                 |  |  |
|            |         |           | Write: 1 : Clear counter value                       |  |  |
|            |         |           | 0 : Return illegal data value(0x03)                  |  |  |
| 00274      | 0x0111  | 1 bit     | CH1 DI Clear Count Value                             |  |  |
|            |         |           | Read Always return:0                                 |  |  |
|            |         |           | Write: 1 : Clear counter value                       |  |  |
|            |         |           | 0 : Return illegal data value(0x03)                  |  |  |
| 00275      | 0x0112  | 1 bit     | CH2 DI Clear Count Value                             |  |  |
|            |         |           | Read Always return:0                                 |  |  |
|            |         |           | Write: 1 : Clear counter value                       |  |  |
|            |         |           | 0 : Return illegal data value(0x03)                  |  |  |
| 00276      | 0x0113  | 1 bit     | CH3 DI Clear Count Value                             |  |  |
|            |         |           | Read Always return:0                                 |  |  |
|            |         |           | Write: 1 : Clear counter value                       |  |  |
|            |         |           | 0 : Return illegal data value(0x03)                  |  |  |

| Reference | Address | Data Type | Description                         |
|-----------|---------|-----------|-------------------------------------|
| 00277     | 0x0114  | 1 bit     | CH4 DI Clear Count Value            |
|           |         |           | Read Always return:0                |
|           |         |           | Write: 1 : Clear counter value      |
|           |         |           | 0 : Return illegal data value(0x03) |
| 00278     | 0x0115  | 1 bit     | CH5 DI Clear Count Value            |
|           |         |           | Read Always return:0                |
|           |         |           | Write: 1 : Clear counter value      |
|           |         |           | 0 : Return illegal data value(0x03) |
| 00279     | 0x0116  | 1 bit     | CH6 DI Clear Count Value            |
|           |         |           | Read Always return:0                |
|           |         |           | Write: 1 : Clear counter value      |
|           |         |           | 0 : Return illegal data value(0x03) |
| 00280     | 0x0117  | 1 bit     | CH7 DI Clear Count Value            |
|           |         |           | Read Always return:0                |
|           |         |           | Write: 1 : Clear counter value      |
|           |         |           | 0 : Return illegal data value(0x03) |
| 00281     | 0x0118  | 1 bit     | CH8 DI Clear Count Value            |
|           |         |           | Read Always return:0                |
|           |         |           | Write: 1 : Clear counter value      |
|           |         |           | 0 : Return illegal data value(0x03) |
| 00282     | 0x0119  | 1 bit     | CH9 DI Clear Count Value            |
|           |         |           | Read Always return:0                |
|           |         |           | Write: 1 : Clear counter value      |
|           |         |           | 0 : Return illegal data value(0x03) |
| 00283     | 0x011A  | 1 bit     | CH10 DI Clear Count Value           |
|           |         |           | Read Always return:0                |
|           |         |           | Write: 1 : Clear counter value      |
|           |         |           | 0 : Return illegal data value(0x03) |
| 00284     | 0x011B  | 1 bit     | CH11 DI Clear Count Value           |
|           |         |           | Read Always return:0                |
|           |         |           | Write: 1 : Clear counter value      |
|           |         |           | 0 : Return illegal data value(0x03) |

# 1xxxx Read only Coils (Support function 2)

| Dynamic Modbus 1xxxx Read Coils (Support function 2) |         |           |                                          |  |  |
|------------------------------------------------------|---------|-----------|------------------------------------------|--|--|
| Reference                                            | Address | Data Type | Description                              |  |  |
| DI Channel                                           |         |           |                                          |  |  |
| 10001                                                | 0x0000  | 1 bit     | CH0 DI Value · 0=OFF · 1=ON (Read only)  |  |  |
| 10002                                                | 0x0001  | 1 bit     | CH1 DI Value · 0=OFF · 1=ON (Read only)  |  |  |
| 10003                                                | 0x0002  | 1 bit     | CH2 DI Value · 0=OFF · 1=ON (Read only)  |  |  |
| 10004                                                | 0x0003  | 1 bit     | CH3 DI Value · 0=OFF · 1=ON (Read only)  |  |  |
| 10005                                                | 0x0004  | 1 bit     | CH4 DI Value · 0=OFF · 1=ON (Read only)  |  |  |
| 10006                                                | 0x0005  | 1 bit     | CH5 DI Value · 0=OFF · 1=ON (Read only)  |  |  |
| 10007                                                | 0x0006  | 1 bit     | CH6 DI Value · 0=OFF · 1=ON (Read only)  |  |  |
| 10008                                                | 0x0007  | 1 bit     | CH7 DI Value · 0=OFF · 1=ON (Read only)  |  |  |
| 10009                                                | 0x0008  | 1 bit     | CH8 DI Value · 0=OFF · 1=ON (Read only)  |  |  |
| 10010                                                | 0x0009  | 1 bit     | CH9 DI Value · 0=OFF · 1=ON (Read only)  |  |  |
| 10011                                                | 0x000A  | 1 bit     | CH10 DI Value • 0=OFF • 1=ON (Read only) |  |  |
| 10012                                                | 0x000B  | 1 bit     | CH11 DI Value , 0=OFF , 1=ON (Read only) |  |  |

| Dynamic Mod | lbus 3xxxx R | lead Registers ( | (Support function 4)                         |
|-------------|--------------|------------------|----------------------------------------------|
| Reference   | Address      | Data Type        | Description                                  |
| DI Channel  |              |                  |                                              |
| 30001       | 0x0000       | 1 word           | CH0 DI WordValue , 0=OFF , 1=ON (Read only)  |
| 30002       | 0x0001       | 1 word           | CH1 DI WordValue , 0=OFF , 1=ON (Read only)  |
| 30003       | 0x0002       | 1 word           | CH2 DI WordValue , 0=OFF , 1=ON (Read only)  |
| 30004       | 0x0003       | 1 word           | CH3 DI WordValue , 0=OFF , 1=ON (Read only)  |
| 30005       | 0x0004       | 1 word           | CH4 DI WordValue , 0=OFF , 1=ON (Read only)  |
| 30006       | 0x0005       | 1 word           | CH5 DI WordValue , 0=OFF , 1=ON (Read only)  |
| 30007       | 0x0006       | 1 word           | CH6 DI WordValue , 0=OFF , 1=ON (Read only)  |
| 30008       | 0x0007       | 1 word           | CH7 DI WordValue , 0=OFF , 1=ON (Read only)  |
| 30009       | 0x0008       | 1 word           | CH8 DI WordValue , 0=OFF , 1=ON (Read only)  |
| 30010       | 0x0009       | 1 word           | CH9 DI WordValue , 0=OFF , 1=ON (Read only)  |
| 30011       | 0x000A       | 1 word           | CH10 DI WordValue , 0=OFF , 1=ON (Read only) |
| 30012       | 0x000B       | 1 word           | CH11 DI WordValue · 0=OFF · 1=ON (Read only) |
| 30017       | 0x0010       | 1 word           | CH0 DI Counter Value Hi- Word (Read only)    |
| 30018       | 0x0011       | 1 word           | CH0 DI Counter Value Lo- Word (Read only)    |
| 30019       | 0x0012       | 1 word           | CH1 DI Counter Value Hi- Word (Read only)    |
| 30020       | 0x0013       | 1 word           | CH1 DI Counter Value Lo- Word (Read only)    |
| 30021       | 0x0014       | 1 word           | CH2 DI Counter Value Hi- Word (Read only)    |
| 30022       | 0x0015       | 1 word           | CH2 DI Counter Value Lo- Word (Read only)    |
| 30023       | 0x0016       | 1 word           | CH3 DI Counter Value Hi- Word (Read only)    |
| 30024       | 0x0017       | 1 word           | CH3 DI Counter Value Lo- Word (Read only)    |
| 30025       | 0x0018       | 1 word           | CH4 DI Counter Value Hi- Word (Read only)    |
| 30026       | 0x0019       | 1 word           | CH4 DI Counter Value Lo- Word (Read only)    |
| 30027       | 0x001A       | 1 word           | CH5 DI Counter Value Hi- Word (Read only)    |
| 30028       | 0x001B       | 1 word           | CH5 DI Counter Value Lo- Word (Read only)    |
| 30029       | 0x001C       | 1 word           | CH6 DI Counter Value Hi- Word (Read only)    |
| 30030       | 0x001D       | 1 word           | CH6 DI Counter Value Lo- Word (Read only)    |
| 30031       | 0x001E       | 1 word           | CH7 DI Counter Value Hi- Word (Read only)    |
| 30032       | 0x001F       | 1 word           | CH7 DI Counter Value Lo- Word (Read only)    |
| 30033       | 0x0020       | 1 word           | CH8 DI Counter Value Hi- Word (Read only)    |
| 30034       | 0x0021       | 1 word           | CH8 DI Counter Value Lo- Word (Read only)    |
| 30035       | 0x0022       | 1 word           | CH9 DI Counter Value Hi- Word (Read only)    |
| 30036       | 0x0023       | 1 word           | CH9 DI Counter Value Lo- Word (Read only)    |
| 30037       | 0x0024       | 1 word           | CH10 DI Counter Value Hi- Word (Read only)   |
| 30038       | 0x0025       | 1 word           | CH10 DI Counter Value Lo- Word (Read only)   |
| 30039       | 0x0026       | 1 word           | CH11 DI Counter Value Hi- Word (Read only)   |
| 30040       | 0x0027       | 1 word           | CH11 DI Counter Value Lo- Word (Read only)   |
| 30049       | 0x0030       | 1 word           | DI Value (Ch0~11)                            |
|             |              |                  | Bit0 = Ch0 DI Value (0=OFF, 1=ON)            |
|             |              |                  |                                              |
|             |              |                  | Bit11 = Ch11 DI Value (0=OFF, 1=ON)          |

# **3xxxx Read only Registers (Support function 4)**

| Reference  | Address    | Data Type | Description                                          |
|------------|------------|-----------|------------------------------------------------------|
| DI Channel |            |           |                                                      |
| 40257      | 0x0100     | 1 bit     | CH0 DI Counter Operate Status 0: Stop 1: Start(R/W)  |
| 40258      | 0x0101     | 1 bit     | CH1 DI Counter Operate Status 0: Stop 1: Start(R/W)  |
| 40259      | 0x0102     | 1 bit     | CH2 DI Counter Operate Status 0: Stop 1: Start(R/W)  |
| 40260      | 0x0103     | 1 bit     | CH3 DI Counter Operate Status 0: Stop 1: Start(R/W)  |
| 40261      | 0x0104     | 1 bit     | CH4 DI Counter Operate Status 0: Stop 1: Start(R/W)  |
| 40262      | 0x0105     | 1 bit     | CH5 DI Counter Operate Status 0: Stop 1: Start(R/W)  |
| 40263      | 0x0106     | 1 bit     | CH6 DI Counter Operate Status 0: Stop 1: Start(R/W)  |
| 40264      | 0x0107     | 1 bit     | CH7 DI Counter Operate Status 0: Stop 1: Start(R/W)  |
| 40265      | 0x0108     | 1 bit     | CH8 DI Counter Operate Status 0: Stop 1: Start(R/W)  |
| 40267      | 0x0109     | 1 bit     | CH9 DI Counter Operate Status 0: Stop 1: Start(R/W)  |
| 40268      | 0x010A     | 1 bit     | CH10 DI Counter Operate Status 0: Stop 1: Start(R/W) |
| 40269      | 0x010B     | 1 bit     | CH11 DI Counter Operate Status 0: Stop 1: Start(R/W) |
| 40273      | 0x0110     | 1 bit     | CH0 DI Clear Count Value                             |
|            |            |           | Read Always return:0                                 |
|            |            |           | Write: 1 : Clear counter value                       |
|            |            |           | 0 : Return illegal data value(0x03)                  |
| 40274      | 0x0111     | 1 bit     | CH1 DI Clear Count Value                             |
|            |            |           | Read Always return:0                                 |
|            |            |           | Write: 1 : Clear counter value                       |
|            |            |           | 0 : Return illegal data value(0x03)                  |
| 40275      | 0x0112     | 1 bit     | CH2 DI Clear Count Value                             |
|            |            |           | Read Always return:0                                 |
|            |            |           | Write: 1 : Clear counter value                       |
|            |            |           | 0 : Return illegal data value(0x03)                  |
| 40276      | 0x0113     | 1 bit     | CH3 DI Clear Count Value                             |
|            |            |           | Read Always return:0                                 |
|            |            |           | Write: 1 : Clear counter value                       |
| 40077      |            |           | 0 : Return Illegal data value(0x03)                  |
| 40277      | 0x0114     | 1 DIT     | CH4 DI Clear Count Value                             |
|            |            |           | Write: 1 : Clear counter value                       |
|            |            |           | 0 : Poture illegal data value $(0x03)$               |
| 40278      | 0×0115     | 1 hit     | CH5 DI Clear Count Value                             |
| 40278      | 0,0115     | I DIC     | Read Always return:0                                 |
|            |            |           | Write: 1 : Clear counter value                       |
|            |            |           | 0 : Return illegal data value(0x03)                  |
| 40279      | 0x0116     | 1 bit     | CH6 DI Clear Count Value                             |
|            | 0/10 2 2 0 | - 2.0     | Read Always return:0                                 |
|            |            |           | Write: 1 : Clear counter value                       |
|            |            |           | 0 : Return illegal data value(0x03)                  |
| 40280      | 0x0117     | 1 bit     | CH7 DI Clear Count Value                             |
|            |            |           | Read Always return:0                                 |
|            |            |           | Write: 1 : Clear counter value                       |
|            |            |           | 0 : Return illegal data value(0x03)                  |
| 40281      | 0x0118     | 1 bit     | CH8 DI Clear Count Value                             |
|            |            |           | Read Always return:0                                 |
|            |            |           | Write: 1 : Clear counter value                       |
|            |            |           | 0 : Return illegal data value(0x03)                  |
| 40282      | 0x0119     | 1 bit     | CH9 DI Clear Count Value                             |

|           |         |           | Read Always return:0                |
|-----------|---------|-----------|-------------------------------------|
|           |         |           | Write: 1 : Clear counter value      |
|           |         |           | 0 : Return illegal data value(0x03) |
| Reference | Address | Data Type | Description                         |
| 40283     | 0x011A  | 1 bit     | CH10 DI Clear Count Value           |
|           |         |           | Read Always return:0                |
|           |         |           | Write: 1 : Clear counter value      |
|           |         |           | 0 : Return illegal data value(0x03) |
| 40284     | 0x011B  | 1 bit     | CH11 DI Clear Count Value           |
|           |         |           | Read Always return:0                |
|           |         |           | Write: 1 : Clear counter value      |
|           |         |           | 0 : Return illegal data value(0x03) |

# **E1512 User-Defined Modbus**

| Function | Address | Channel | Data type | R/W | Description                      |
|----------|---------|---------|-----------|-----|----------------------------------|
| Code     |         | Num     |           |     |                                  |
| 0xxxx    | 0x0000  | 4       | 1 bit     | R/W | DO Value                         |
| 0xxxx    | 0x0010  | 4       | 1 bit     | R/W | DO Pulse Operate Status          |
| 0xxxx    | 0x0100  | 8       | 1 bit     | R/W | DI Counter Start                 |
| 0xxxx    | 0x0110  | 8       | 1 bit     | R/W | DI Counter Clear                 |
| 1xxxx    | 0x0000  | 8       | 1 bit     | R   | Get DI Value                     |
| 3xxxx    | 0x0000  | 8       | 1 word    | R   | Get DI WordValue                 |
| 3xxxx    | 0x0010  | 8       | 2 word    | R   | Get DI Counter Value Hi&Low Word |
| 3xxxx    | 0x0030  | NA      | 1 word    | R   | GET DI Value all Channel (Ch0~7) |
| 4xxxx    | 0x0000  | 4       | 1 word    | R/W | DO Value                         |
| 4xxxx    | 0x0010  | 4       | 1 word    | R/W | DO Pulse Operate Status          |
| 4xxxx    | 0x0020  | NA      | 1 word    | R/W | DO WordValue (Ch0-3)             |
| 4xxxx    | 0x0100  | 8       | 1 word    | R/W | DI Counter Start                 |
| 4xxxx    | 0x0110  | 8       | 1 word    | R/W | DI Counter Clear                 |

## Fixed & Dynamic Default addresses

# **0xxxx Read/Write Coils (Support function 1,5,15)**

| Reference  | Address | Data Type | Description                                         |
|------------|---------|-----------|-----------------------------------------------------|
| DO Channel |         | •         |                                                     |
| 00001      | 0x0000  | 1 bit     | CH0 DO Value 0: Off 1: On                           |
| 00002      | 0x0001  | 1 bit     | CH1 DO Value 0: Off 1: On                           |
| 00003      | 0x0002  | 1 bit     | CH2 DO Value 0: Off 1: On                           |
| 00004      | 0x0003  | 1 bit     | CH3 DO Value 0: Off 1: On                           |
| 00017      | 0x0010  | 1 bit     | CH0 DO Pulse Operate Status 0: Off 1: On            |
| 00018      | 0x0011  | 1 bit     | CH1 DO Pulse Operate Status 0: Off 1: On            |
| 00019      | 0x0012  | 1 bit     | CH2 DO Pulse Operate Status 0: Off 1: On            |
| 00020      | 0x0013  | 1 bit     | CH3 DO Pulse Operate Status 0: Off 1: On            |
| DI Channel |         |           |                                                     |
| 00257      | 0x0100  | 1 bit     | CH0 DI Counter Operate Status 0: Stop 1: Start(R/W) |
| 00258      | 0x0101  | 1 bit     | CH1 DI Counter Operate Status 0: Stop 1: Start(R/W) |
| 00259      | 0x0102  | 1 bit     | CH2 DI Counter Operate Status 0: Stop 1: Start(R/W) |
| 00260      | 0x0103  | 1 bit     | CH3 DI Counter Operate Status 0: Stop 1: Start(R/W) |
| 00261      | 0x0104  | 1 bit     | CH4 DI Counter Operate Status 0: Stop 1: Start(R/W) |

| Reference | Address | Data Type | Description                                         |
|-----------|---------|-----------|-----------------------------------------------------|
| 00262     | 0x0105  | 1 bit     | CH5 DI Counter Operate Status 0: Stop 1: Start(R/W) |
| 00263     | 0x0106  | 1 bit     | CH6 DI Counter Operate Status 0: Stop 1: Start(R/W) |
| 00264     | 0x0107  | 1 bit     | CH7 DI Counter Operate Status 0: Stop 1: Start(R/W) |
| 00273     | 0x0110  | 1 bit     | CH0 DI Clear Count Value                            |
|           |         |           | Read Always return:0                                |
|           |         |           | Write: 1 : Clear counter value                      |
|           |         |           | 0 : Return illegal data value(0x03)                 |
| 00274     | 0x0111  | 1 bit     | CH1 DI Clear Count Value                            |
|           |         |           | Read Always return:0                                |
|           |         |           | Write: 1 : Clear counter value                      |
|           |         |           | 0 : Return illegal data value(0x03)                 |
| 00275     | 0x0112  | 1 bit     | CH2 DI Clear Count Value                            |
|           |         |           | Read Always return:0                                |
|           |         |           | Write: 1 : Clear counter value                      |
|           |         |           | 0 : Return illegal data value(0x03)                 |
| 00276     | 0x0113  | 1 bit     | CH3 DI Clear Count Value                            |
|           |         |           | Read Always return:0                                |
|           |         |           | Write: 1 : Clear counter value                      |
|           |         |           | 0 : Return illegal data value(0x03)                 |
| 00277     | 0x0114  | 1 bit     | CH4 DI Clear Count Value                            |
|           |         |           | Read Always return:0                                |
|           |         |           | Write: 1 : Clear counter value                      |
|           |         |           | 0 : Return illegal data value(0x03)                 |
| 00278     | 0x0115  | 1 bit     | CH5 DI Clear Count Value                            |
|           |         |           | Read Always return:0                                |
|           |         |           | Write: 1 : Clear counter value                      |
|           |         |           | 0 : Return illegal data value(0x03)                 |
| 00279     | 0x0116  | 1 bit     | CH6 DI Clear Count Value                            |
|           |         |           | Read Always return:0                                |
|           |         |           | Write: 1 : Clear counter value                      |
|           |         |           | 0 : Return illegal data value(0x03)                 |
| 00280     | 0x0117  | 1 bit     | CH7 DI Clear Count Value                            |
|           |         |           | Read Always return:0                                |
|           |         |           | Write: 1 : Clear counter value                      |
|           |         |           | 0 : Return illegal data value(0x03)                 |

# 1xxxx Read only Coils (Support function 2)

| Dynamic Modbus 1xxxx Read Coils (Support function 2) |         |           |                                         |  |
|------------------------------------------------------|---------|-----------|-----------------------------------------|--|
| Reference                                            | Address | Data Type | Description                             |  |
| DI Channel                                           |         |           |                                         |  |
| 10001                                                | 0x0000  | 1 bit     | CH0 DI Value , 0=OFF , 1=ON (Read only) |  |
| 10002                                                | 0x0001  | 1 bit     | CH1 DI Value , 0=OFF , 1=ON (Read only) |  |
| 10003                                                | 0x0002  | 1 bit     | CH2 DI Value , 0=OFF , 1=ON (Read only) |  |
| 10004                                                | 0x0003  | 1 bit     | CH3 DI Value , 0=OFF , 1=ON (Read only) |  |
| 10005                                                | 0x0004  | 1 bit     | CH4 DI Value , 0=OFF , 1=ON (Read only) |  |
| 10006                                                | 0x0005  | 1 bit     | CH5 DI Value , 0=OFF , 1=ON (Read only) |  |
| 10007                                                | 0x0006  | 1 bit     | CH6 DI Value , 0=OFF , 1=ON (Read only) |  |
| 10008                                                | 0x0007  | 1 bit     | CH7 DI Value , 0=OFF , 1=ON (Read only) |  |

| Dynamic Modbus 3xxxx Read Registers (Support function 4) |         |           |                                             |  |  |
|----------------------------------------------------------|---------|-----------|---------------------------------------------|--|--|
| Reference                                                | Address | Data Type | Description                                 |  |  |
| DI Channel                                               |         | ·         | ·                                           |  |  |
| 30001                                                    | 0x0000  | 1 word    | CH0 DI WordValue , 0=OFF , 1=ON (Read only) |  |  |
| 30002                                                    | 0x0001  | 1 word    | CH1 DI WordValue , 0=OFF , 1=ON (Read only) |  |  |
| 30003                                                    | 0x0002  | 1 word    | CH2 DI WordValue , 0=OFF , 1=ON (Read only) |  |  |
| 30004                                                    | 0x0003  | 1 word    | CH3 DI WordValue , 0=OFF , 1=ON (Read only) |  |  |
| 30005                                                    | 0x0004  | 1 word    | CH4 DI WordValue , 0=OFF , 1=ON (Read only) |  |  |
| 30006                                                    | 0x0005  | 1 word    | CH5 DI WordValue , 0=OFF , 1=ON (Read only) |  |  |
| 30007                                                    | 0x0006  | 1 word    | CH6 DI WordValue , 0=OFF , 1=ON (Read only) |  |  |
| 30008                                                    | 0x0007  | 1 word    | CH7 DI WordValue , 0=OFF , 1=ON (Read only) |  |  |
| 30017                                                    | 0x0010  | 1 word    | CH0 DI Counter Value Hi- Word (Read only)   |  |  |
| 30018                                                    | 0x0011  | 1 word    | CH0 DI Counter Value Lo- Word (Read only)   |  |  |
| 30019                                                    | 0x0012  | 1 word    | CH1 DI Counter Value Hi- Word (Read only)   |  |  |
| 30020                                                    | 0x0013  | 1 word    | CH1 DI Counter Value Lo- Word (Read only)   |  |  |
| 30021                                                    | 0x0014  | 1 word    | CH2 DI Counter Value Hi- Word (Read only)   |  |  |
| 30022                                                    | 0x0015  | 1 word    | CH2 DI Counter Value Lo- Word (Read only)   |  |  |
| 30023                                                    | 0x0016  | 1 word    | CH3 DI Counter Value Hi- Word (Read only)   |  |  |
| 30024                                                    | 0x0017  | 1 word    | CH3 DI Counter Value Lo- Word (Read only)   |  |  |
| 30025                                                    | 0x0018  | 1 word    | CH4 DI Counter Value Hi- Word (Read only)   |  |  |
| 30026                                                    | 0x0019  | 1 word    | CH4 DI Counter Value Lo- Word (Read only)   |  |  |
| 30027                                                    | 0x001A  | 1 word    | CH5 DI Counter Value Hi- Word (Read only)   |  |  |
| 30028                                                    | 0x001B  | 1 word    | CH5 DI Counter Value Lo- Word (Read only)   |  |  |
| 30029                                                    | 0x001C  | 1 word    | CH6 DI Counter Value Hi- Word (Read only)   |  |  |
| 30030                                                    | 0x001D  | 1 word    | CH6 DI Counter Value Lo- Word (Read only)   |  |  |
| 30031                                                    | 0x001E  | 1 word    | CH7 DI Counter Value Hi- Word (Read only)   |  |  |
| 30032                                                    | 0x001F  | 1 word    | CH7 DI Counter Value Lo- Word (Read only)   |  |  |
| 30049                                                    | 0x0030  | 1 word    | DI Value (Ch0~7)                            |  |  |
|                                                          |         |           | Bit0 = Ch0 DI Value (0=OFF, 1=ON)           |  |  |
|                                                          |         |           |                                             |  |  |
|                                                          |         |           | Bit7 = Ch7 DI Value (0=OFF, 1=ON)           |  |  |

## **3xxxx Read only Registers (Support function 4)**

## 4xxxx Read/Write Registers (Support function 3,6,16)

| Dynamic Modbus 4xxxx Read/Write Registers (Support function 3,6,16) |         |           |                                          |
|---------------------------------------------------------------------|---------|-----------|------------------------------------------|
| Reference                                                           | Address | Data Type | Description                              |
| DO Channel                                                          | ·       |           |                                          |
| 40001                                                               | 0x0000  | 1 word    | CH0 DO Value 0: Off 1: On                |
| 40002                                                               | 0x0001  | 1 word    | CH1 DO Value 0: Off 1: On                |
| 40003                                                               | 0x0002  | 1 word    | CH2 DO Value 0: Off 1: On                |
| 40004                                                               | 0x0003  | 1 word    | CH3 DO Value 0: Off 1: On                |
| 40017                                                               | 0x0010  | 1 word    | CH0 DO Pulse Operate Status 0: Off 1: On |
| 40018                                                               | 0x0011  | 1 word    | CH1 DO Pulse Operate Status 0: Off 1: On |
| 40019                                                               | 0x0012  | 1 word    | CH2 DO Pulse Operate Status 0: Off 1: On |
| 40020                                                               | 0x0013  | 1 word    | CH3 DO Pulse Operate Status 0: Off 1: On |
| 40033                                                               | 0x0020  | 1 word    | DO all Value (Ch0~3)                     |
|                                                                     |         |           | Bit0 = Ch0 DO Value (0=OFF, 1=ON)        |
|                                                                     |         |           |                                          |

|                                         |         |           | Bit3 = Ch3 DO Value (0=OFF, 1=ON)                   |
|-----------------------------------------|---------|-----------|-----------------------------------------------------|
| Defenence Adduces Dete Tune Description |         |           |                                                     |
| Reference                               | Address | Data Type | Description                                         |
| 40257                                   | 0×0100  | 1 word    | CHO DI Counter Operate Status 0: Stop 1: Start(P/W) |
| 40258                                   | 0x0100  | 1 word    | CH1 DI Counter Operate Status 0: Stop 1: Start(R/W) |
| 40250                                   | 0x0102  | 1 word    | CH2 DI Counter Operate Status 0. Stop 1. Start(R/W) |
| 40259                                   | 0x0102  | 1 word    | CH2 DI Counter Operate Status 0. Stop 1. Start(R/W) |
| 40260                                   | 0x0103  | 1 word    | CH3 DI Counter Operate Status 0: Stop 1: Start(R/W) |
| 40261                                   | 0x0104  | 1 word    | CH4 DI Counter Operate Status 0: Stop 1: Start(R/W) |
| 40262                                   | 0x0105  | 1 word    | CHS DI Counter Operate Status 0: Stop 1: Start(R/W) |
| 40263                                   | 0x0106  | 1 word    | CH6 DI Counter Operate Status 0: Stop 1: Start(R/W) |
| 40264                                   | 0x0107  | 1 word    | CH/ DI Counter Operate Status 0: Stop 1: Start(R/W) |
| 40289                                   | 0x0120  | 1 word    | CH0 DI Clear Count Value                            |
|                                         |         |           | Read Always return:0                                |
|                                         |         |           | Write: 1 : Clear counter value                      |
|                                         |         |           | 0 : Return Illegal data value(0x03)                 |
| 40290                                   | 0x0121  | 1 word    | CH1 DI Clear Count Value                            |
|                                         |         |           | Read Always return:0                                |
|                                         |         |           | Write: 1 : Clear counter value                      |
| 40204                                   |         |           |                                                     |
| 40291                                   | 0x0122  | 1 word    | CH2 DI Clear Count Value                            |
|                                         |         |           | Read Always return:0                                |
|                                         |         |           | Write: 1 : Clear counter value                      |
| 40000                                   |         |           |                                                     |
| 40292                                   | 0x0123  | 1 word    | CH3 DI Clear Count Value                            |
|                                         |         |           | Read Always return:0                                |
|                                         |         |           | write: 1: Clear counter value                       |
| 40000                                   |         |           |                                                     |
| 40293                                   | 0x0124  | 1 word    | CH4 DI Clear Count Value                            |
|                                         |         |           | Read Always return:0                                |
|                                         |         |           | Write: 1 : Clear counter value                      |
| 40204                                   | 0.0105  |           |                                                     |
| 40294                                   | UXU125  | 1 word    | CHS DI Clear Count Value                            |
|                                         |         |           | Read Always return:0                                |
|                                         |         |           | Write: 1: Clear counter value                       |
| 40205                                   | 0.0100  |           |                                                     |
| 40295                                   | 0x0126  | 1 word    | CH6 DI Clear Count Value                            |
|                                         |         |           | Read Always return: 0                               |
|                                         |         |           | Write: 1: Clear counter value                       |
| 40200                                   | 0.0127  | 1         |                                                     |
| 40296                                   | UXU127  | 1 word    |                                                     |
|                                         |         |           | Neau Always returns u                               |
|                                         |         |           | Write: I: Clear counter value                       |
|                                         |         |           | 0 : Return megai data value(0x03)                   |

# **Network Port Numbers**

| Port           | Туре | Usage                            |
|----------------|------|----------------------------------|
| 80             | ТСР  | Web console service              |
| 502            | ТСР  | Modbus/TCP communication         |
| 68             | UDP  | BOOTP/DHCP                       |
| 4800           | UDP  | Auto search                      |
| 69             | UDP  | Export/import configuration file |
| 9900           | ТСР  | Active OPC Server                |
| 9950           | ТСР  | Active OPC Server                |
| 9020 (default) | ТСР  | Peer-to-peer                     |

## ioLogik E1500 Network Port Usage

| Default IP address                                                                                                    | 192.168.127.254                                                                   |
|----------------------------------------------------------------------------------------------------|-----------------------------------------------------------------------------------|
| Default Netmask                                                                                                    | 255.255.255.0                                                                     |
| Default Gateway                                                                                                    | 0.0.0.0                                                                           |
| Communication watchdog                                                                                                    | Disable                                                                           |
| Modbus/TCP Alive Check                                                                                                    | On                                                                                |
| Modbus/TCP Timeout Interval                                                                                                 | 60 sec                                                                            |
| DI Mode                                                                                                    | DI                                                                                |
| Filter time                                                                                                    | 100 ms                                                                            |
| Trigger for counter                                                                                                    | Lo to Hi                                                                          |
| Counter status                                                                                                    | Stop                                                                              |
| DO Mode                                                                                                    | DO                                                                                |
| DO Safe Status                                                                                                    | Disable                                                                           |
| Power on status                                                                                                    | Disable                                                                           |
| Low width for pulse                                                                                                    | 1 ms (1.5 s for relay)                                                            |
| Hi width for pulse                                                                                                    | 1 ms (1.5 s for relay)                                                            |
|                                                                                                    |                                                                                   |
| Output pulses                                                                                                    | 0 (continuous)                                                                    |
| Output pulses<br>DIO Mode                                                                                                   | 0 (continuous)<br>DO                                                              |
| Output pulses<br>DIO Mode<br>AI Mode                                                                                        | 0 (continuous)<br>DO<br>Voltage                                                   |
| Output pulses<br>DIO Mode<br>AI Mode<br>Scaling and Slop-Intercept                                                          | 0 (continuous)<br>DO<br>Voltage<br>Disable                                        |
| Output pulses<br>DIO Mode<br>AI Mode<br>Scaling and Slop-Intercept<br>Password                                              | 0 (continuous)<br>DO<br>Voltage<br>Disable<br>N/A                                 |
| Output pulses<br>DIO Mode<br>AI Mode<br>Scaling and Slop-Intercept<br>Password<br>Server Name                               | 0 (continuous)<br>DO<br>Voltage<br>Disable<br>N/A<br>N/A                          |
| Output pulses<br>DIO Mode<br>AI Mode<br>Scaling and Slop-Intercept<br>Password<br>Server Name<br>Server Location            | 0 (continuous)<br>DO<br>Voltage<br>Disable<br>N/A<br>N/A<br>N/A                   |
| Output pulses<br>DIO Mode<br>AI Mode<br>Scaling and Slop-Intercept<br>Password<br>Server Name<br>Server Location<br>AO Mode | 0 (continuous)<br>DO<br>Voltage<br>Disable<br>N/A<br>N/A<br>N/A<br>N/A<br>Voltage |

ioLogik E1500 series products are configured with the following factory defaults:

# **D** Pinouts

| (Bottom) |           |  |  |
|----------|-----------|--|--|
| 1        | N.C.      |  |  |
| 2        | N.C.      |  |  |
| 3        | +12 (Out) |  |  |
| 4        | +0 (Out)  |  |  |
| 5        | DI0 +     |  |  |
| 6        | DI0 -     |  |  |
| 7        | DI1 +     |  |  |
| 8        | DI1 -     |  |  |
| 9        | DI2 +     |  |  |
| 10       | DI2 -     |  |  |
| 11       | DI3 +     |  |  |
| 12       | DI3 -     |  |  |
| 13       | DI4 +     |  |  |
| 14       | DI4 -     |  |  |
| 16       | DI5 +     |  |  |
| 17       | DI5 -     |  |  |

### Pin assignment of Terminal Blocks ioLogik E1510

| 510 |           |  |
|-----|-----------|--|
|     | (TOP)     |  |
| 1   | N.C.      |  |
| 2   | N.C.      |  |
| 3   | +12 (Out) |  |
| 4   | +0 (Out)  |  |
| 5   | DI6 +     |  |
| 6   | DI6 -     |  |
| 7   | DI7 +     |  |
| 8   | DI7 -     |  |
| 9   | DI8 +     |  |
| 10  | DI8 -     |  |
| 11  | DI9 +     |  |
| 12  | DI9 -     |  |
| 13  | DI10 +    |  |
| 14  | DI10 -    |  |
| 15  | DI11 +    |  |
| 16  | DI11 -    |  |

ioLogik E1512

| (Bottom) |           |  |  |
|----------|-----------|--|--|
| 1        | N.C.      |  |  |
| 2        | N.C.      |  |  |
| 3        | +12 (Out) |  |  |
| 4        | +0 (Out)  |  |  |
| 5        | DI0 +     |  |  |
| 6        | DI0 -     |  |  |
| 7        | DI1 +     |  |  |
| 8        | DI1 -     |  |  |
| 9        | DI2 +     |  |  |
| 10       | DI2 -     |  |  |
| 11       | DI3 +     |  |  |
| 12       | DI3 -     |  |  |
| 13       | N.C.      |  |  |
| 14       | N.C.      |  |  |
| 15       | N.C.      |  |  |
| 16       | N.C.      |  |  |

| (TOP) |      |  |  |
|-------|------|--|--|
| 1     | N.C. |  |  |
| 2     | N.C. |  |  |
| 3     | COM0 |  |  |
| 4     | N.C. |  |  |
| 5     | DIO0 |  |  |
| 6     | DIO1 |  |  |
| 7     | GND0 |  |  |

| 8  | COM1 |  |
|----|------|--|
| 9  | N.C. |  |
| 10 | DIO2 |  |
| 11 | DIO3 |  |
| 12 | GND1 |  |
| 13 | N.C. |  |
| 14 | N.C. |  |
| 15 | N.C. |  |
| 16 | N.C. |  |
|    |      |  |

# **FCC Interference Statement**

#### Federal Communication Commission Warning!

This equipment has been tested and found to comply with the limits for a Class A digital device, pursuant to part 15 of the FCC Rules. Operation is subject to the following two conditions: (1) This device may not cause harmful interference, and (2) this device must accept any interference received, including interference that may cause undesired operation.

These limits are designed to provide reasonable protection against harmful interference when the equipment is operated in a commercial environment. This equipment generates, uses, and can radiate radio frequency energy and, if not installed and used in accordance with the instruction manual, may cause harmful interference to radio communications. Operation of this equipment in a residential area is likely to cause harmful interference in which case the user will be required to correct the interference at his own expense.

F

# **European Community (CE)**

This is a Class A product. In a domestic environment, this product may cause radio interference in which case the user may be required to take adequate measures.